20071585 우성돈 20111488 남정우 20111537 김은희

# 모바일소프트웨어프로젝트 - 4조 네이버지도 API

목 차

■ Naver Map API?

### ■ 지도 API 키 발급방법

- Web 사용법
  - 지도 생성
  - Zoom Control
  - 버튼 사용
  - 교통범례 표시
  - Marker 사용

Android 사용법

■ 참고문헌

- 프로젝트 생성 및 라이브러리 추가
- 지도 생성 예제
- 지도 위에 오버레이 아이템 표시
- 지도 위에 경로 그리기
- GPS 신호로 현재 위치 찾기

### Naver Map API?

### • 모바일 : 5,000 / 일 (실행횟수)

- 웹:100,000/일(요청횟수)
- 처리한도

### ■ 서비스에 지도 삽입 등 다양한 위치 기반 웹 서비스 및 어플리케이션 제작 가능

### ■ 네이버 지도와 관련된 서비스를 API로 사용자에게 제공

### Naver Map API?

### Naver Map API?

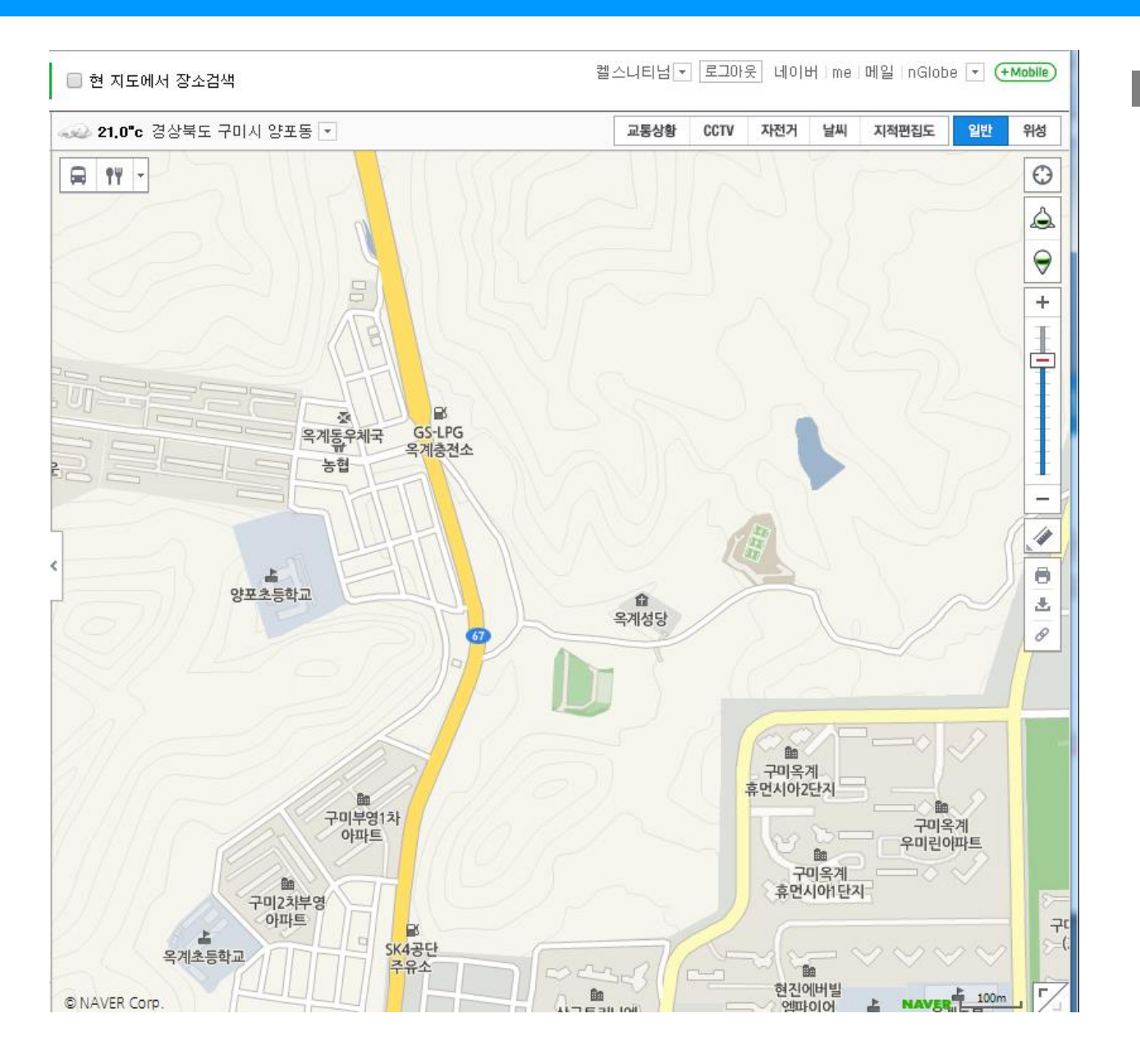

■ 단점

### ● 다음, 구글에 비해 제공 기능이 빈약 ex) 경로 검색, 로드뷰 제공 등

### <u>http://developer.naver.com/wiki/pages/MapAPI</u> 접속

#### 지도 API

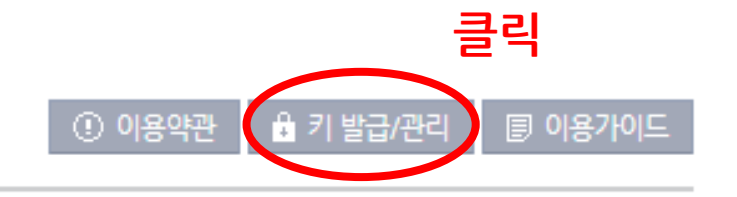

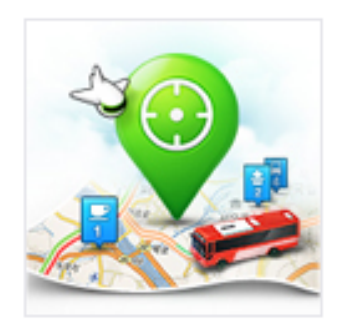

서비스에 네이버 지도를 삽입하거나, 다양한 위치 기반 애플리케이션을 만들 수 있습니다. 네이버 지도 API는 PC/모바일 환경이 서비스에서 손쉽게 네이버 지도를 이용할 수 있도록 제공합니다. 간단한 약도 삽입부터 내 주변 맛집 검색과 같은 위치 기반 서비스까지 필요에 따라 자유롭게 네이버 지도 서비스를 확장하여 나만의 서비스를 만들 수 있습니다.

서비스 바로가기 ▶

처리한도 : 웹 100,000 /일, 모바일 5,000 /일

API 명세

#### 키 발급/관리

네이버 오픈 API의 키(key)를 발급받고 관리할 수 있습니다.

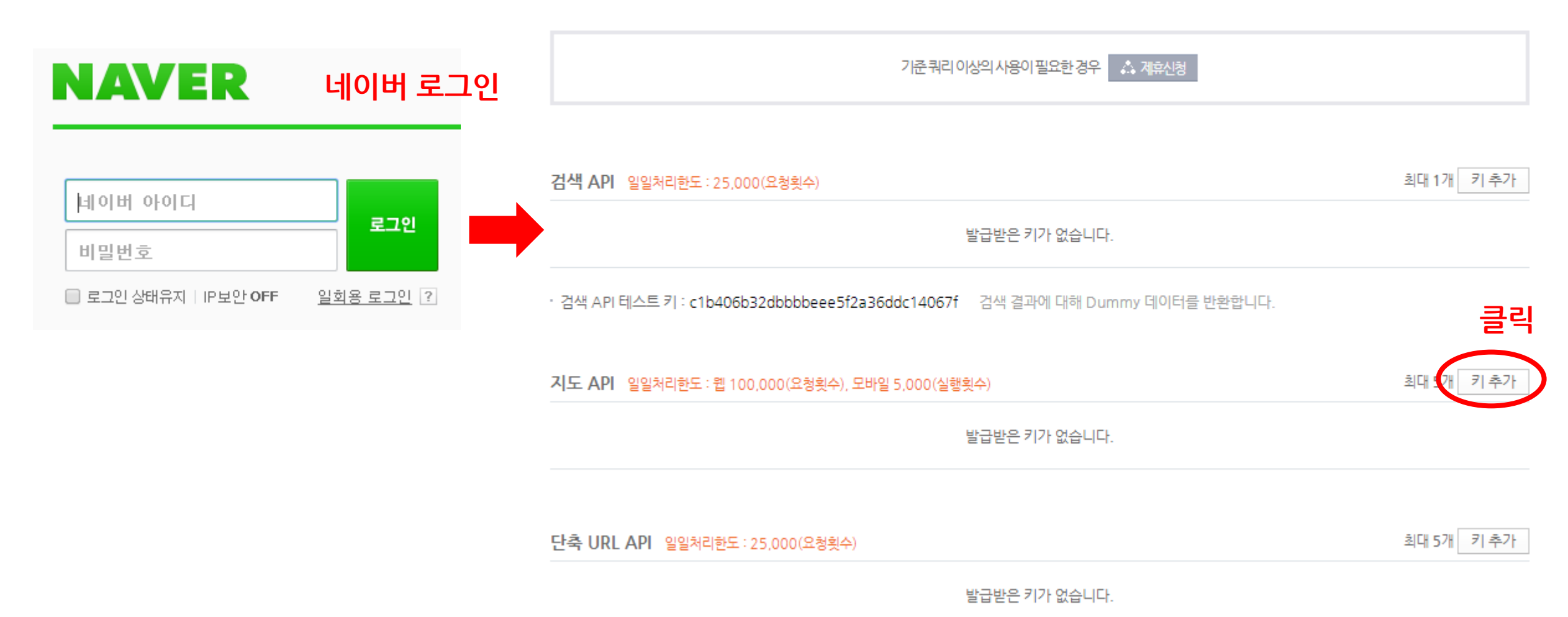

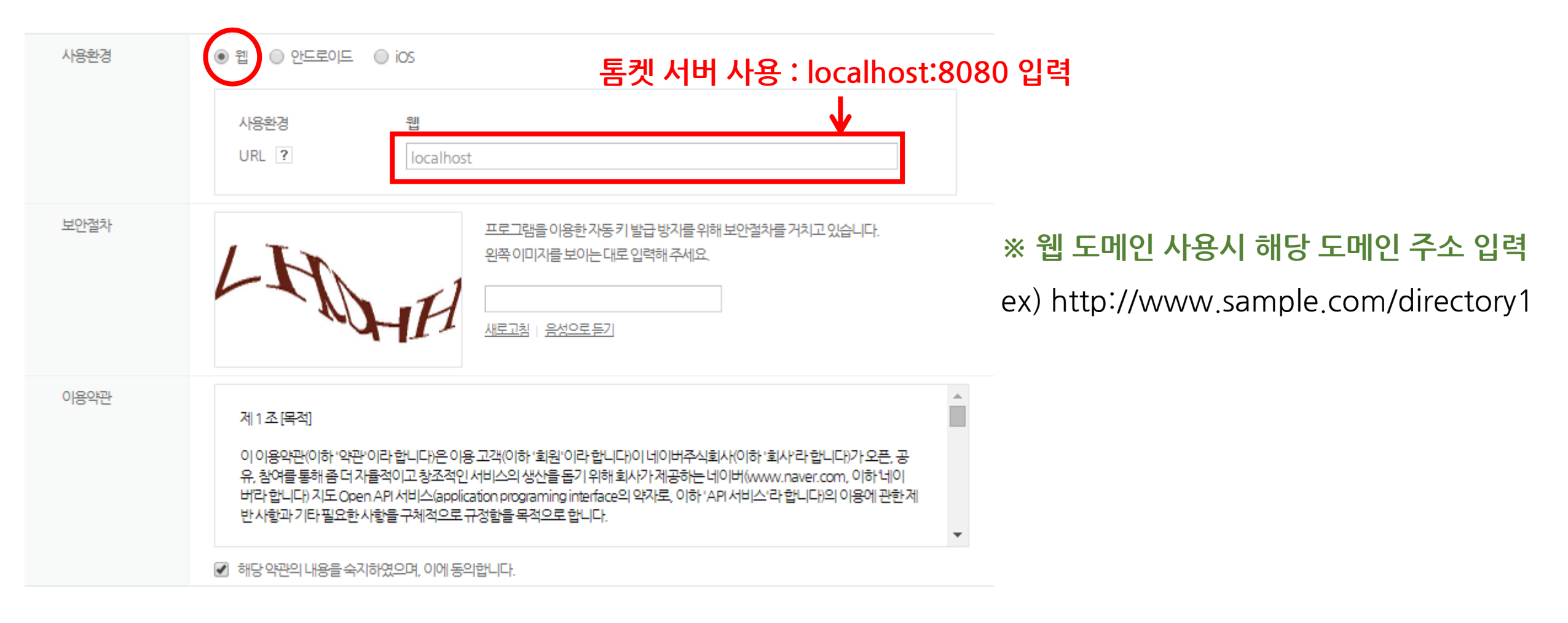

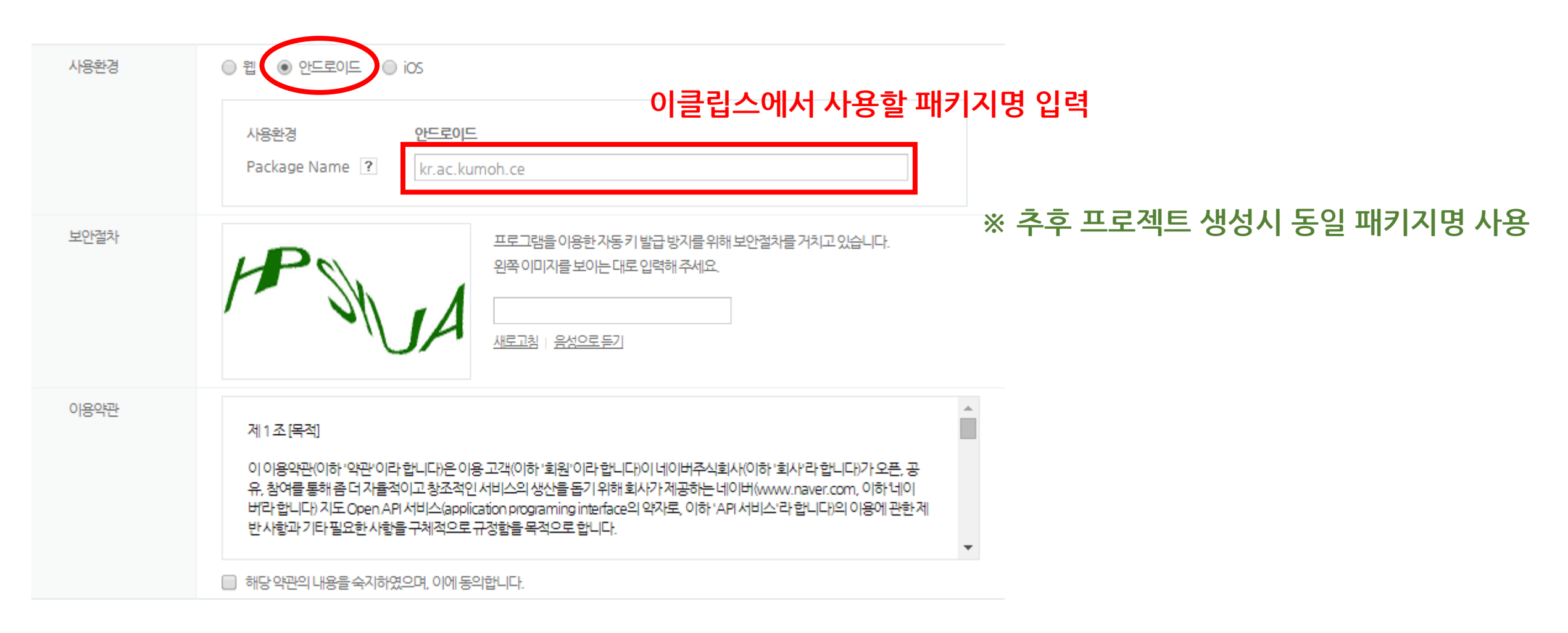

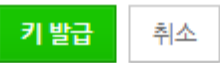

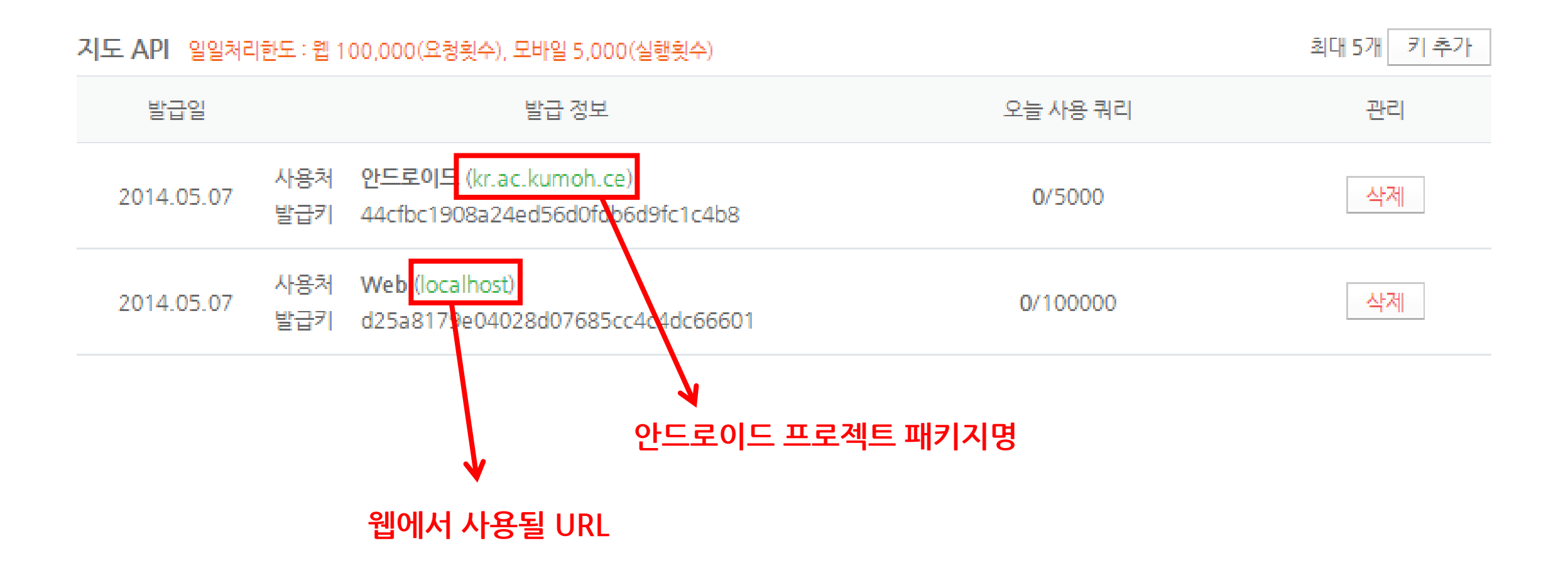

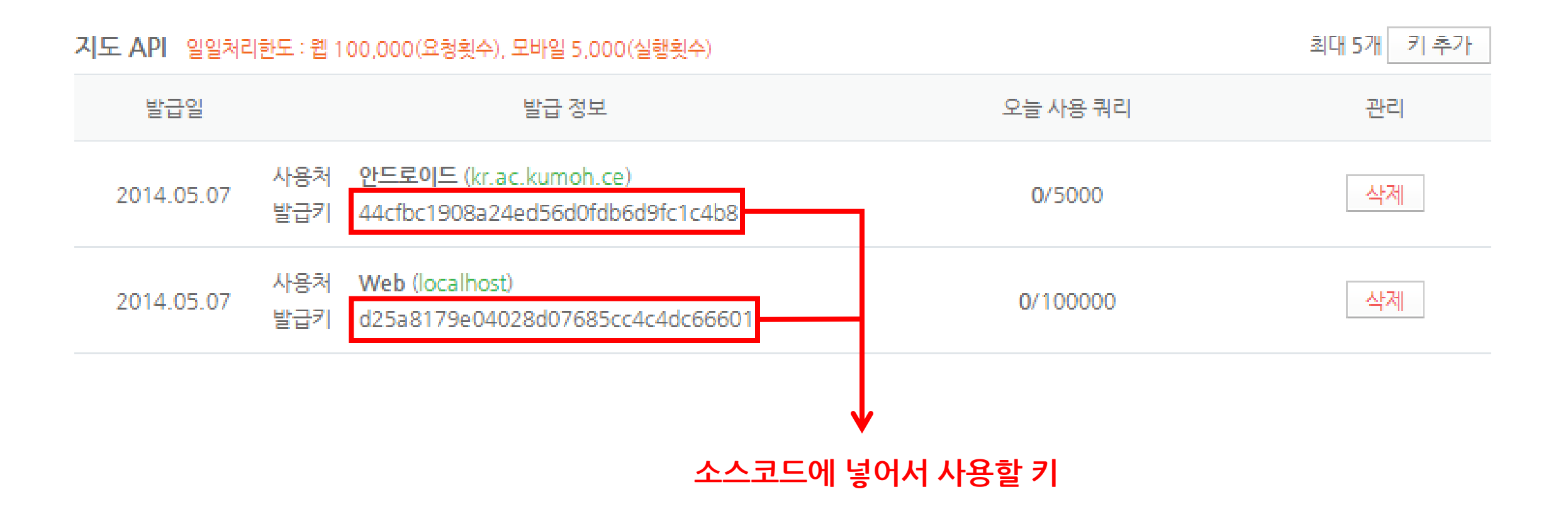

Github 소스 주소 <u>https://github.com/mobileTeam04/NaverMap\_WEB</u>

### Web 사용법

- 1. 웹서버 설치(Tomcat), 프로젝트 생성
- 2. 지도 생성
- 3. Zoom Control
- 4. 버튼 사용
- 5. 교통범례 표시
- 6. Marker 사용

### Apache Tomcat 7.0 다운로드

http://apache.mirror.cdnetworks.com/tomcat/tomcat-7/v7.0.53/bin/apache-tomcat-7.0.53.exe

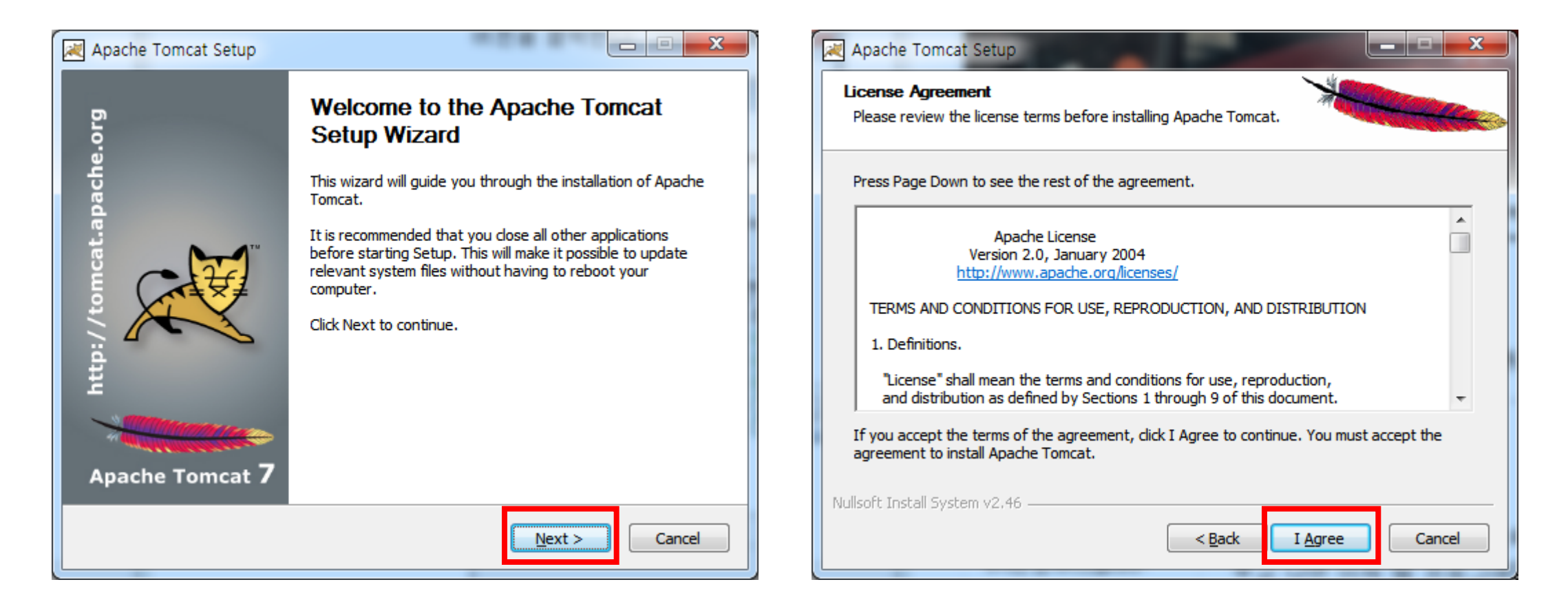

\_ 🗆 🗙

Cancel

 $\underline{N}ext >$ 

| Apache Tomcat Setup                                                                                                    |                                                                                |                                                                            | 🛃 Apache Tom                                                                                                | cat Setup: Configuration Op                                                                                               | otions                          |
|----------------------------------------------------------------------------------------------------|--------------------------------------------------------------------------------|----------------------------------------------------------------------------|----------------------------------------------------------------------------------------------------|----------------------------------------------------------------------------------------------------|---------------------------------|
| Choose Components<br>Choose which features of Apache Tom                                                                                                    | ncat you want to install.                                                      | -                                                                          | Configuration<br>Tomcat basic                                                                               | configuration.                                                                                                    |                                 |
| Check the components you want to inside install. Click Next to continue.<br>Select the type of install:<br>Or, select the optional<br>components you wish to<br>install:<br>Space required: 11.7MB | al  Tomcat Tomcat Start Menu Items Documentation Manager Host Manager Examples | Description<br>Install the Servlet and<br>JSP examples web<br>application. | Server Shutd<br>HTTP/1.1 Cor<br>AJP/1.3 Conr<br>Windows Serv<br>Create shorto<br>Tomcat Admir<br>(optional) | own Port<br>Inector Port<br>ector Port<br>vice Name<br>uts for all users<br>istrator Login User Name<br>Password<br>Roles | 8005<br>8080<br>8009<br>Tomcat7 |
| Nullsoft Install System v2,46                                                                                                    | < <u>B</u> ack                                                                 | <u>N</u> ext > Cancel                                                      | Nullsoft Install 5                                                                                          | vster v2.46<br>                                                                                                    | < <u>B</u> ack                  |
|                                                                                                    |                                                                                | ex)localhos                                                                | t:8080                                                                                                    |                                                                                                    |                                 |

| Apache Tomcat Setup: Java Virtual Machine path selection                       | Apache Tomcat Setup                                                                                                    |
|--------------------------------------------------------------------------------|----------------------------------------------------------------------------------------------------|
| Java Virtual Machine<br>Java Virtual Machine path selection.                   | Choose Install Location<br>Choose the folder in which to install Apache Tomcat.                                                                                                |
| Please select the path of a Java SE 6.0 or later JRE installed on your system. | Setup will install Apache Tomcat in the following folder. To install in a different folder, dick<br>Browse and select another folder. Click Install to start the installation. |
| C:₩Program Files₩Java₩jre7                                                     | Destination Folder          C:\Program Files\Apache Software Foundation\Tomcat 7.0       Browse                                                                                |
| Nullsoft Install System v2.46                                                  | Space required: 11.7MB<br>Space available: 48.8GB<br>Nullsoft Install System v2.46                                                                                             |

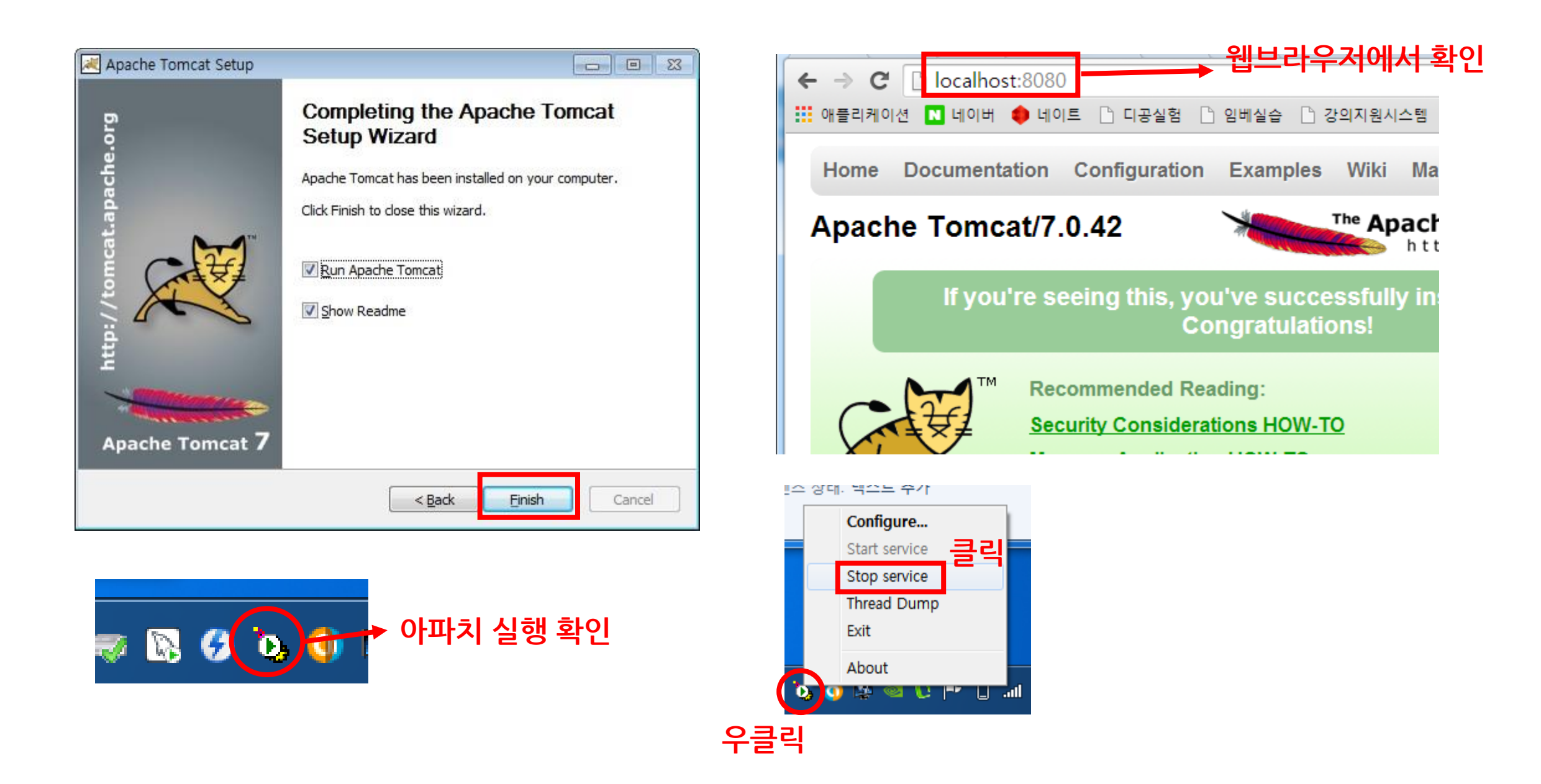

# Web(Javascript) 사용법 - 프로젝트 생성

| File       | Edit Source Navigate Search Project | Run Window    | Help       | 0                              |
|------------|-------------------------------------|---------------|------------|--------------------------------|
|            | New                                 | Alt+Shift+N ► |            | JPA Project                    |
|            | Open File                           |               | Ċ          | Enterprise Application Project |
|            | Close                               | Ctrl+W        | 73         | Dynamic Web Project            |
|            | Close All                           | Ctrl+Shift+W  | <u></u>    | EJB Project                    |
|            |                                     |               |            | Connector Project              |
| a          | Save                                | Ctrl+S        | <b>1</b>   | Application Client Project     |
| ١ <u>٩</u> | Save As                             |               | <u> </u>   | Static Web Project             |
| C          | Save All                            | Ctrl+Shift+S  |            | Maven Project                  |
|            | Revert                              |               | <b>1</b>   | Project                        |
|            | Move                                |               | ¢          | Servlet                        |
| 2          | Rename                              | F2            |            | Session Bean (FIB 3 x)         |
| 8          | Refresh                             | F5            | r⊲∎<br>r⊲2 | Message-Driven Bean (FIB 3 x)  |
|            | Convert Line Delimiters To          | •             |            | Web Service                    |
| æ          | Print                               | Ctrl+P        |            | Folder                         |
|            | F101A                               | Cultr         | _<br>⊫¢    | File                           |
|            | Switch Workspace                    | ۱.            |            |                                |
|            | Restart                             |               | Ľ          | Example                        |
| 2          | Import                              |               | C2         | Other Ctrl+N                   |

### 이클립스 실행 (Java EE)

File  $\rightarrow$  New  $\rightarrow$  Dynamic Web Project 클릭

## Web(Javascript) 사용법 - 프로젝트 생성

| New Dynamic Web Project                                                                                                    |                                                                                                    | New Server Runtime Environment                                                                                                    |                     |
|----------------------------------------------------------------------------------------------------|----------------------------------------------------------------------------------------------------|----------------------------------------------------------------------------------------------------|---------------------|
| Dynamic Web Project Solution Name cannot be empty.                                                                                                    |                                                                                                    | New Server Runtime Environment Define a new server runtime environment                                                                                                    |                     |
| Project name:         Project location         ✓ Use default location         Location:       C:#Users#Administrator#workspace         Target runtime              None>         Dynamic web module version         3.0         Configuration         Default Configuration         The default configuration provides a good starting point. Additional facets can later new functionality to the project.         EAR membership         Add project to an EAR         EAR membership | <ul> <li>■ Browse</li> <li>■ New Runtime</li> <li>■ Modify</li> <li>be installed to add</li> </ul> | Download addition         Select the type of runtime environment:         type filter text         Apache         Apache Tomcat v3.2         Apache Tomcat v4.0         Apache Tomcat v5.0         Apache Tomcat v5.0         Apache Tomcat v5.0         Apache Tomcat v6.0         Apache Tomcat v7.0         Basic         JBoss    Apache Tomcat v7.0 supports J2EE 1.2, 1.3, 1.4, and Java EE 5 and 6 Weiter a new local server | nal server adapters |
| Working sets                                                                                                    |                                                                                                    | ? < <u>Back</u> Next > Finish                                                                                                    | Cancel              |

# Web(Javascript) 사용법 - 프로젝트 생성

| 🖉 New Dynamic Web Project 📃 💷 💌                                                                                                    |      |
|----------------------------------------------------------------------------------------------------|------|
| Dynamic Web Project<br>Create a standalone Dynamic Web project or add it to a new or existing Enterprise Application.                                                                                                    |      |
| Project name: NaverMapAPI_WEB<br>Project location<br>Use default location<br>Location: C:#Users#Administrator#workspace#NaverMapAPI_WEB<br>Browse<br>Target runtime<br>Apache Tomcat v7.0<br>Vew Runtime<br>Dynamic web module version<br>3.0<br>Configuration<br>Default Configuration for Apache Tomcat v7.0<br>A good starting point for working with Apache Tomcat v7.0 runtime. Additional facets can later be<br>installed to add new functionality to the project.<br>FAD many barship | 변경 확 |
| EAR membership   Add project to an EAR   EAR project name:   EAR   Working sets   Add project to working sets   Working cete:     Calart     Calart     Calart                                                                                                    |      |

#### 변경 확인 후 Finish 클릭

# Web(Javascript) 사용법 - 지도 생성

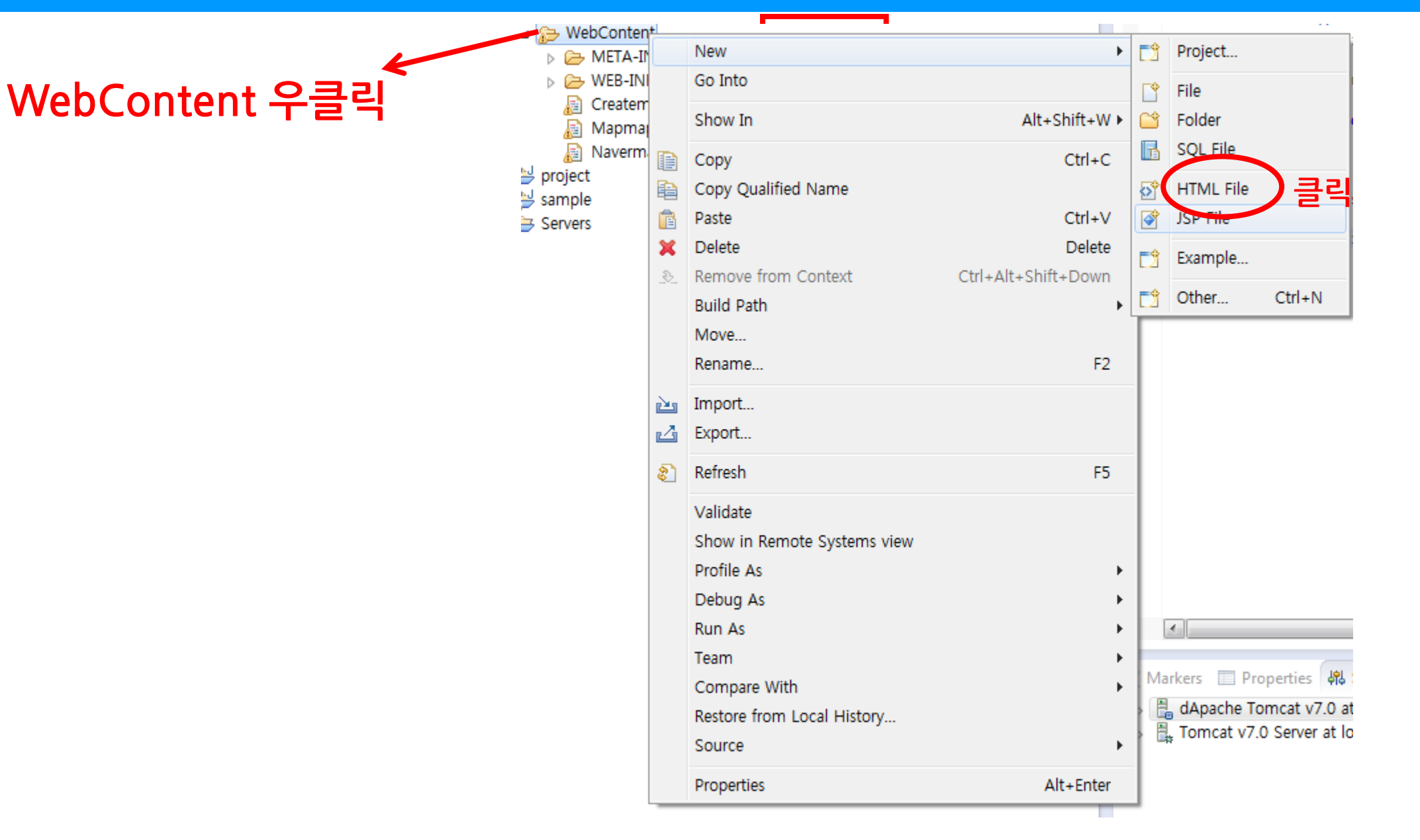

# Web(Javascript) 사용법 - 지도 생성

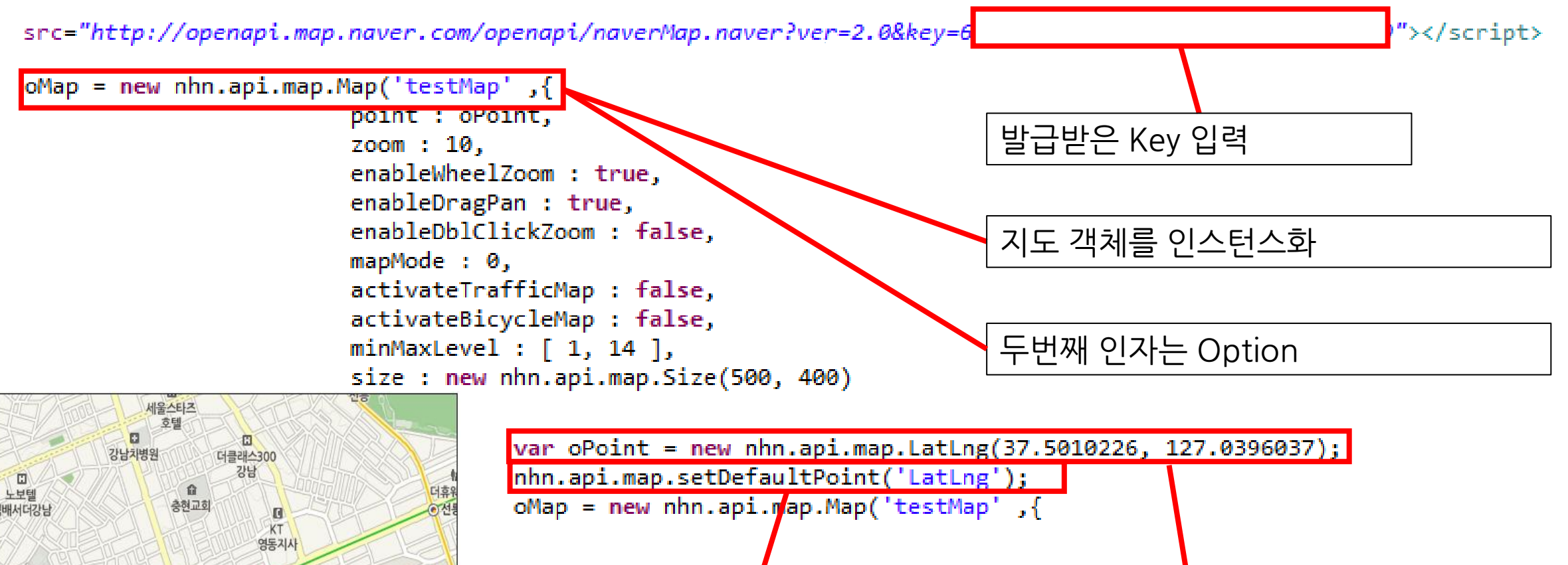

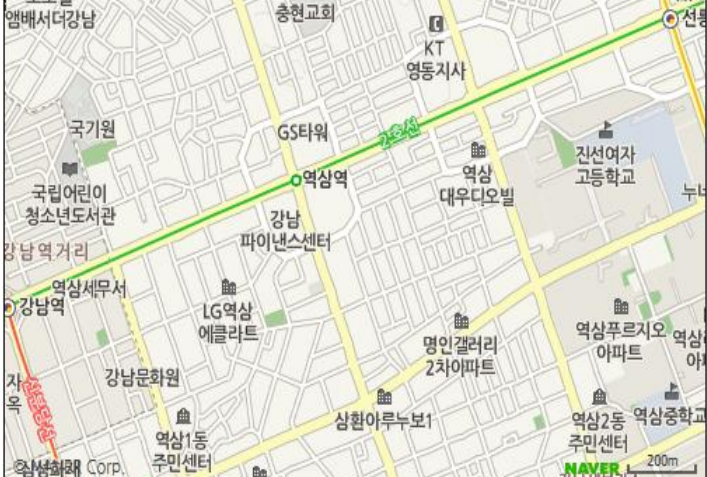

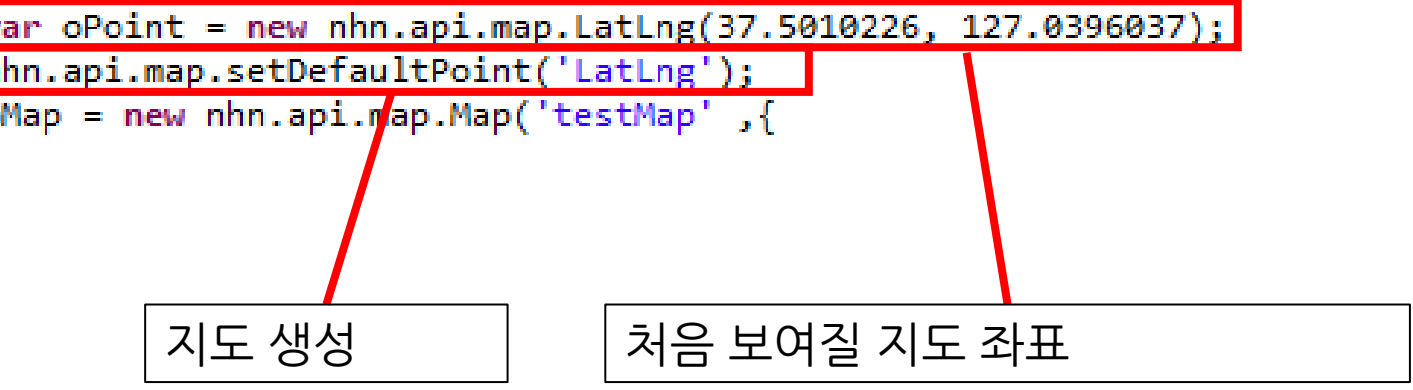

## Web(Javascript) 사용법 - 지도 생성

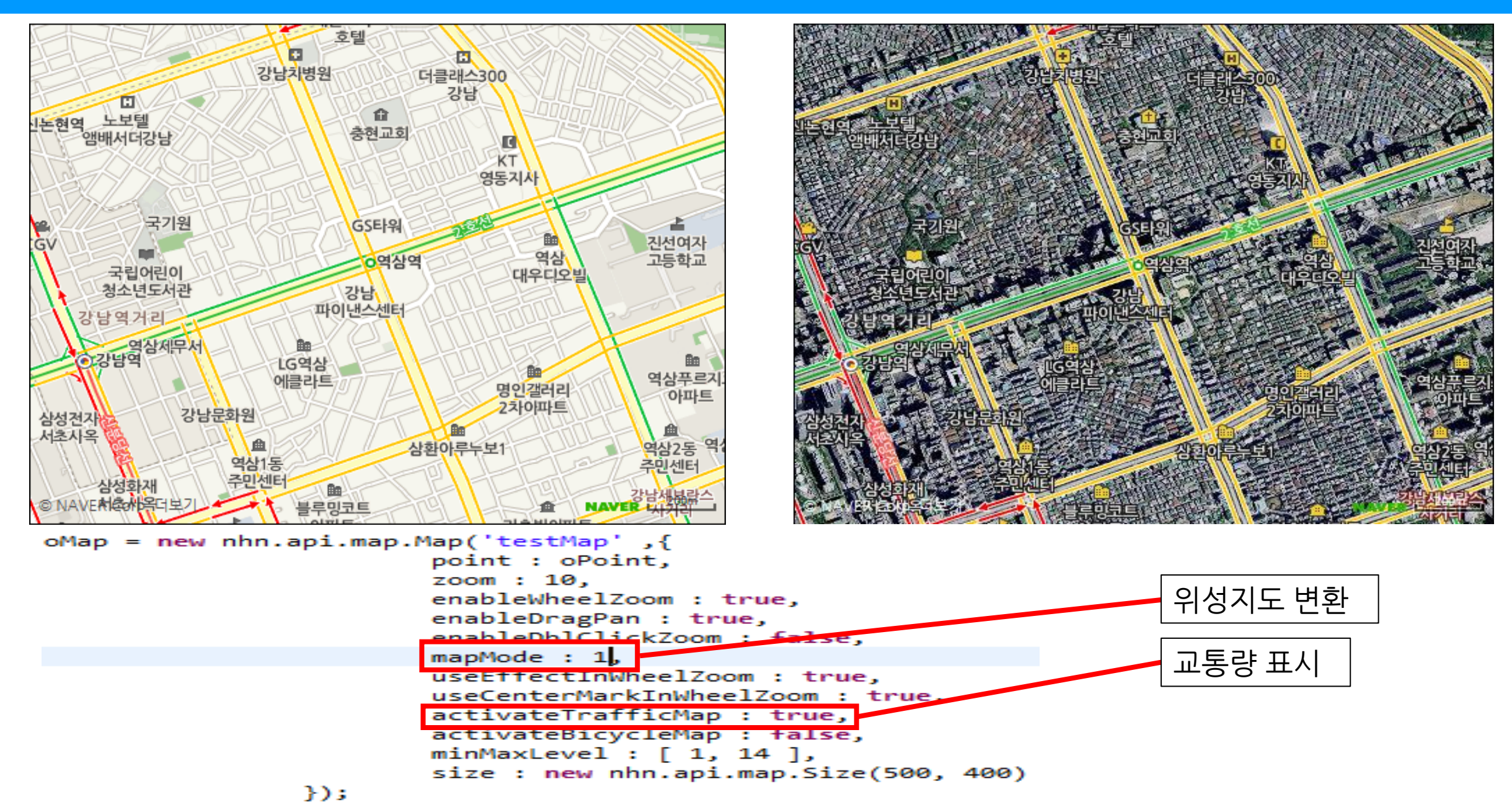

## Web(Javascript) 사용법 - Zoom Control

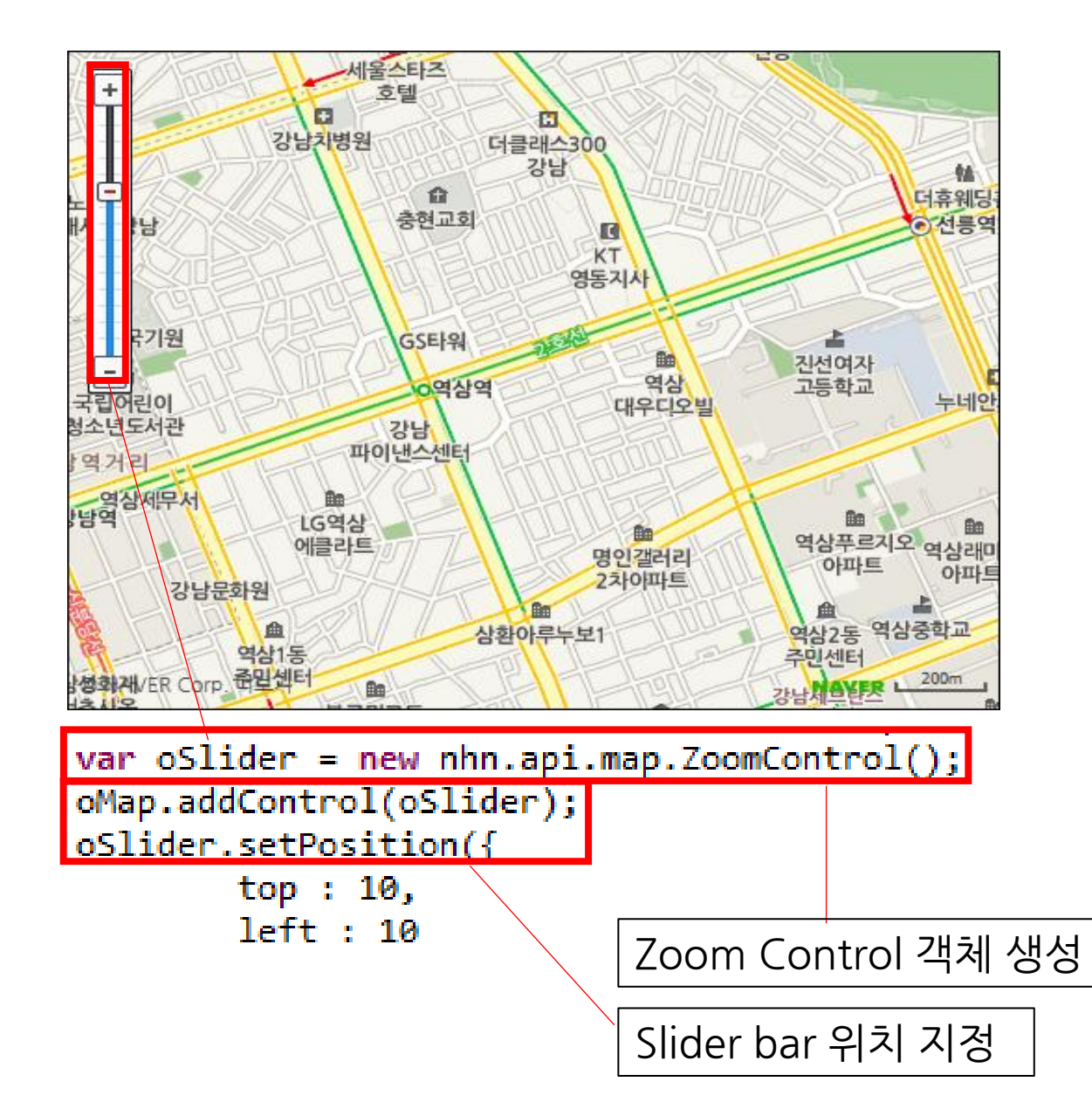

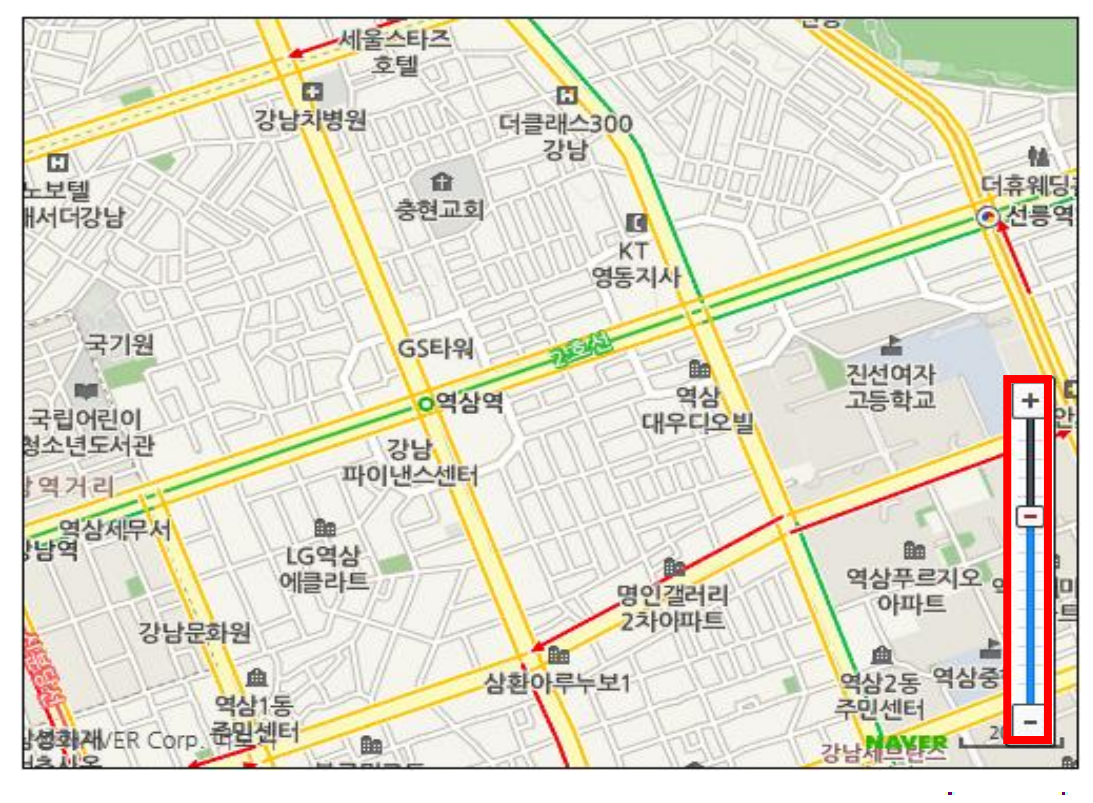

# Web(Javascript) 사용법 - Button 사용

2D Map, TrafficMap ON

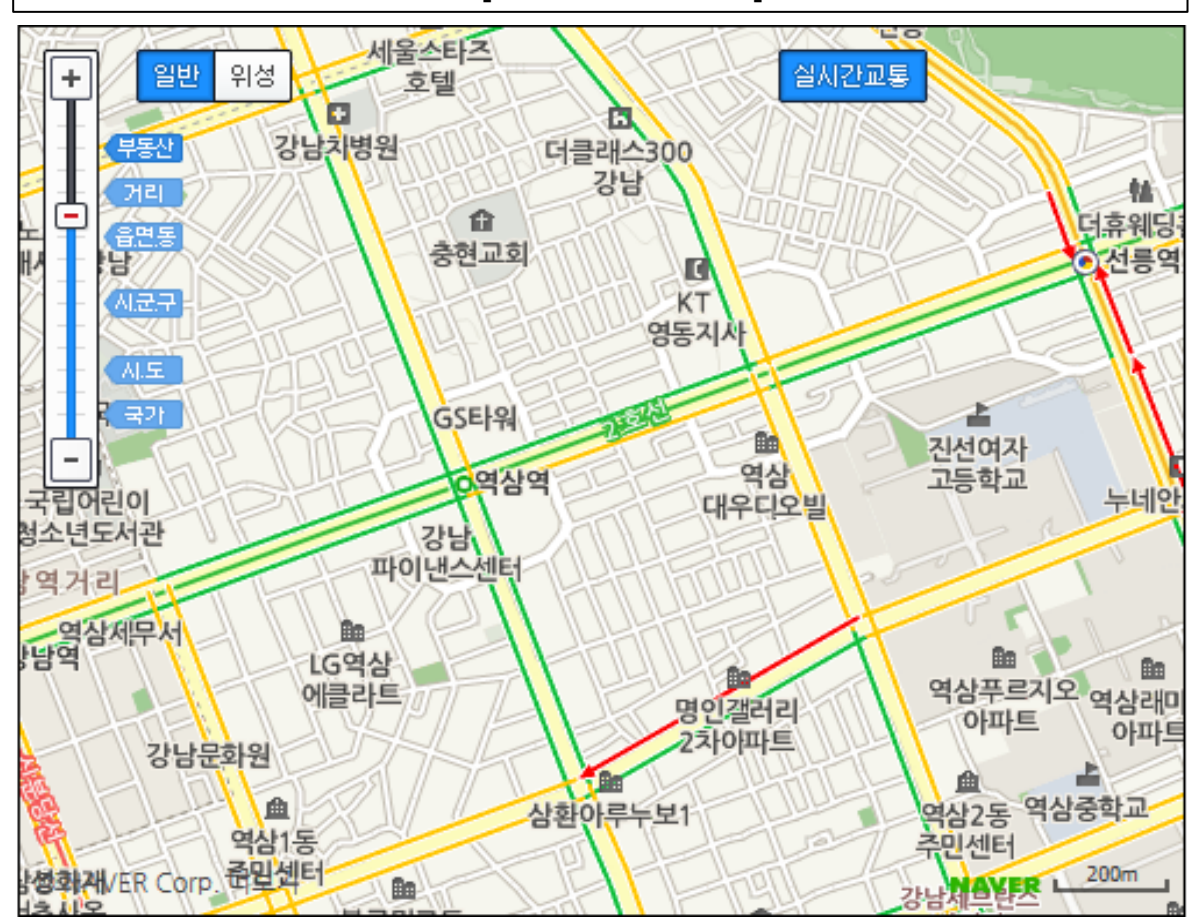

mapTypeChangeButton = new nhn.api.map.MapTypeBtn(); trafficButton = new nhn.api.map.TrafficMapBtn(); trafficButton.setPosition({top:10, right:110}); mapTypeChangeButton.setPosition({top:10, left:50}); oMap.addControl(mapTypeChangeButton); oMap.addControl(trafficButton); Satellite On, TrafficMap OFF

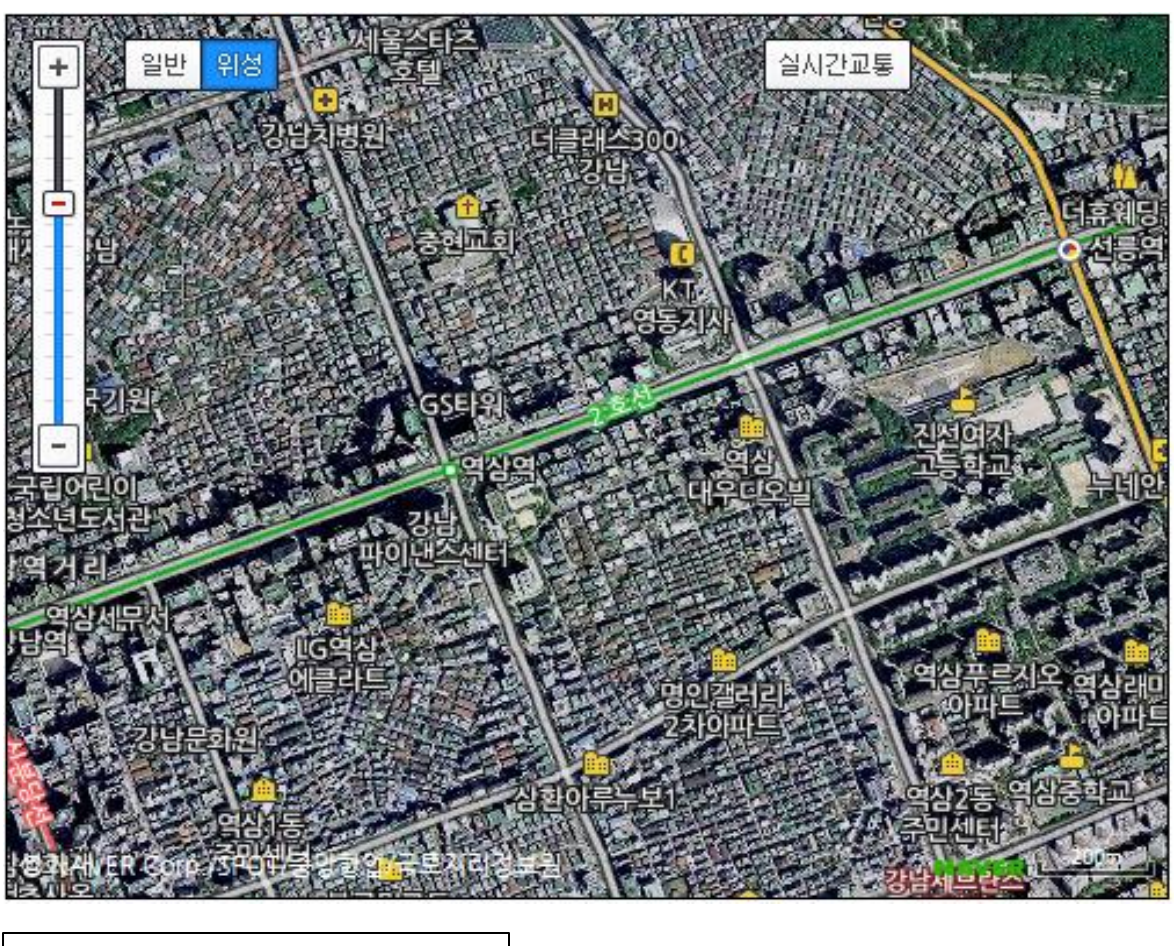

버튼 클래스선언

## Web(Javascript) 사용법 - 교통범례 표시

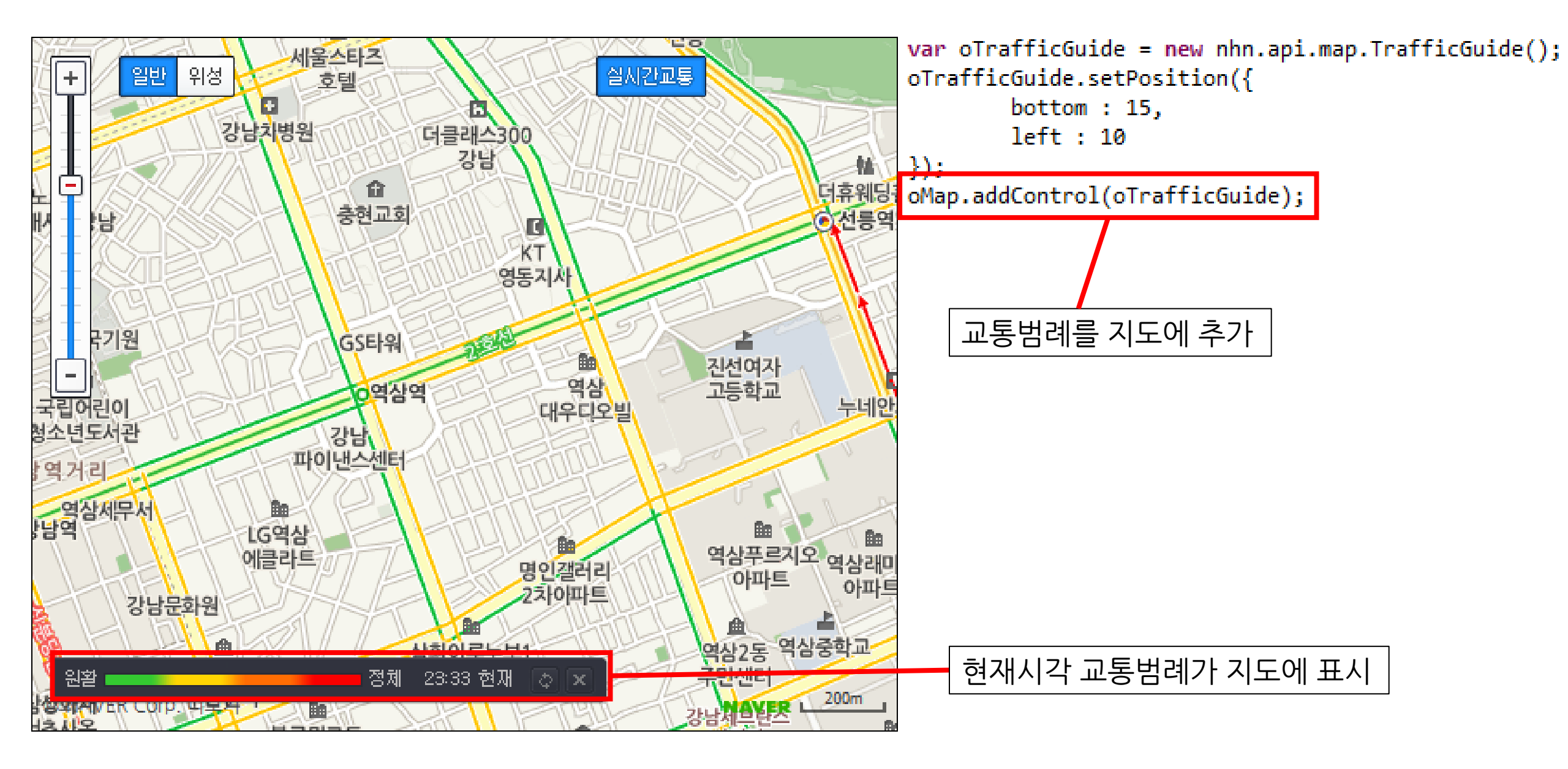

#### 클릭으로 마커 설정

#### 설정된 마커를 클릭

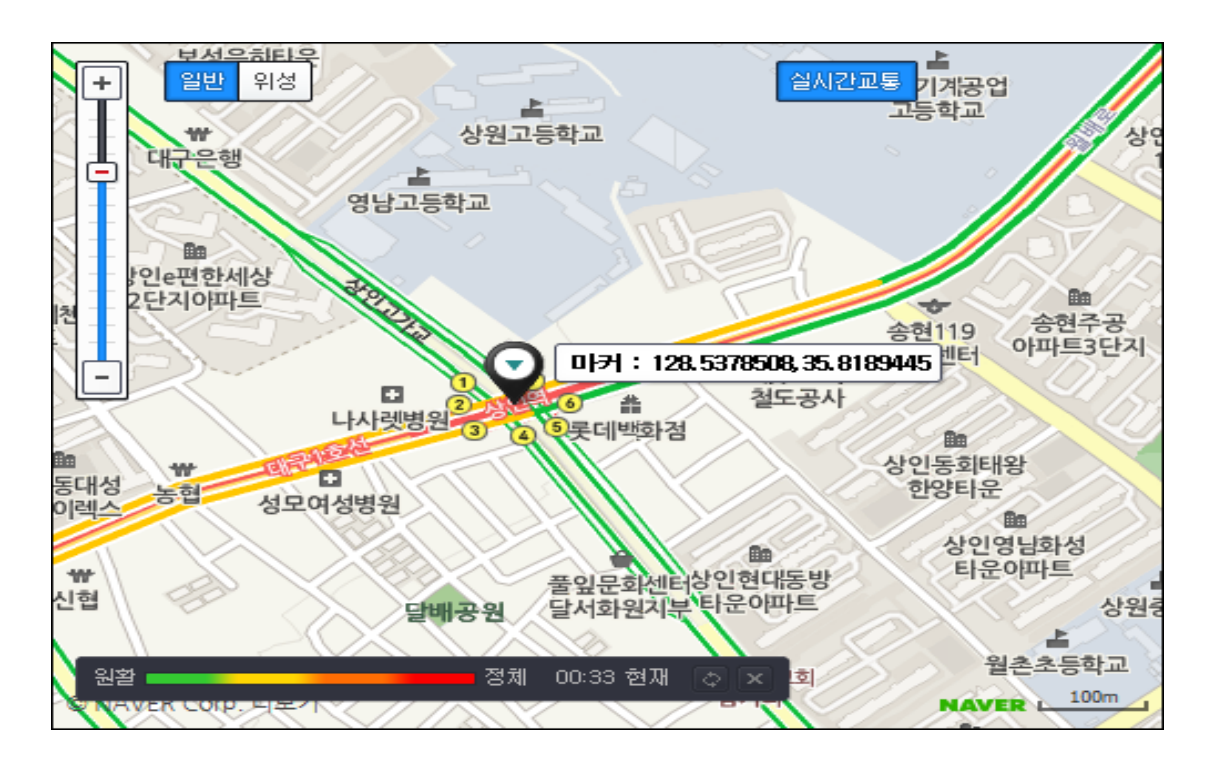

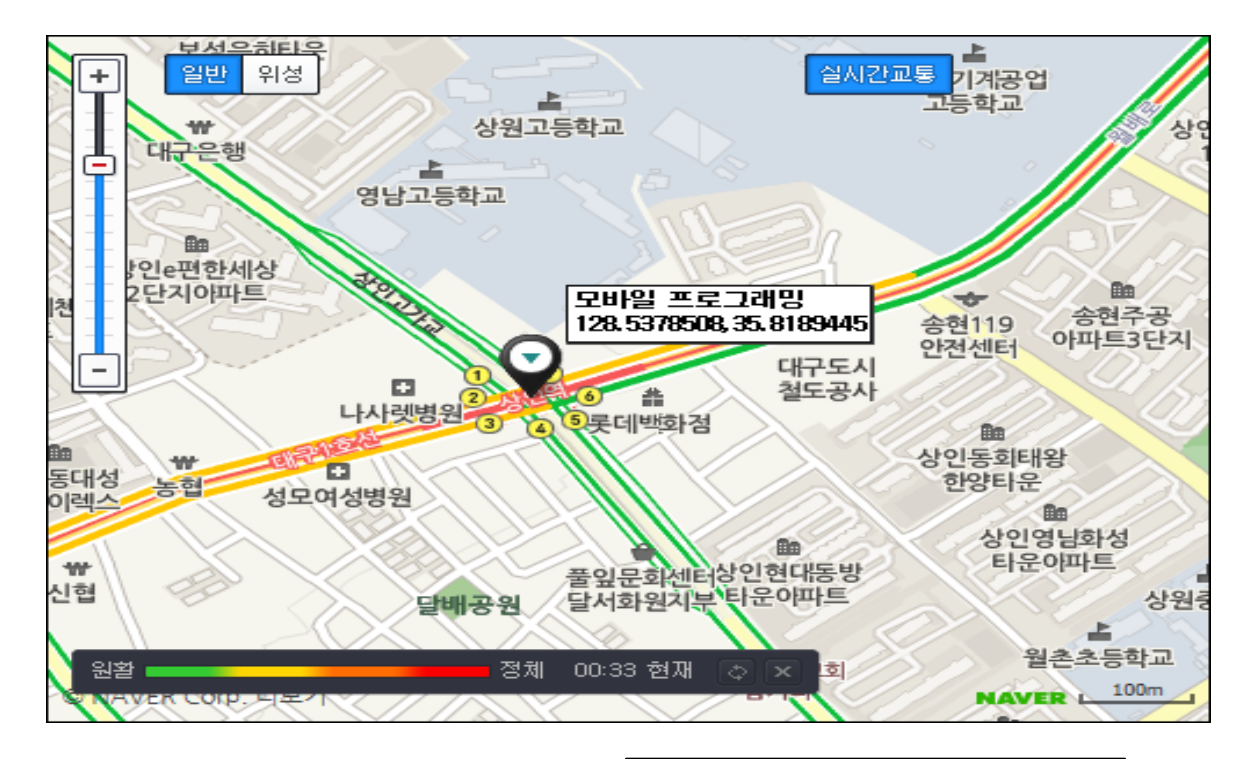

var oLabel = new nhn.api.map.MarkerLabel();<br/>oMap.addOverlay(oLabel);마커 라벨 선언<br/>기본 라벨 옵션은 숨김var oMarker = new nhn.api.map.Marker(oIcon, { title : '마커 : ' + oPoint.toString() });<br/>oMarker.setPoint(oPoint);<br/>oMap.addOverlay(oMarker);마커 타이틀 설정<br/>마커 타이틀 설정<br/>마커 설정시 좌표를 획득

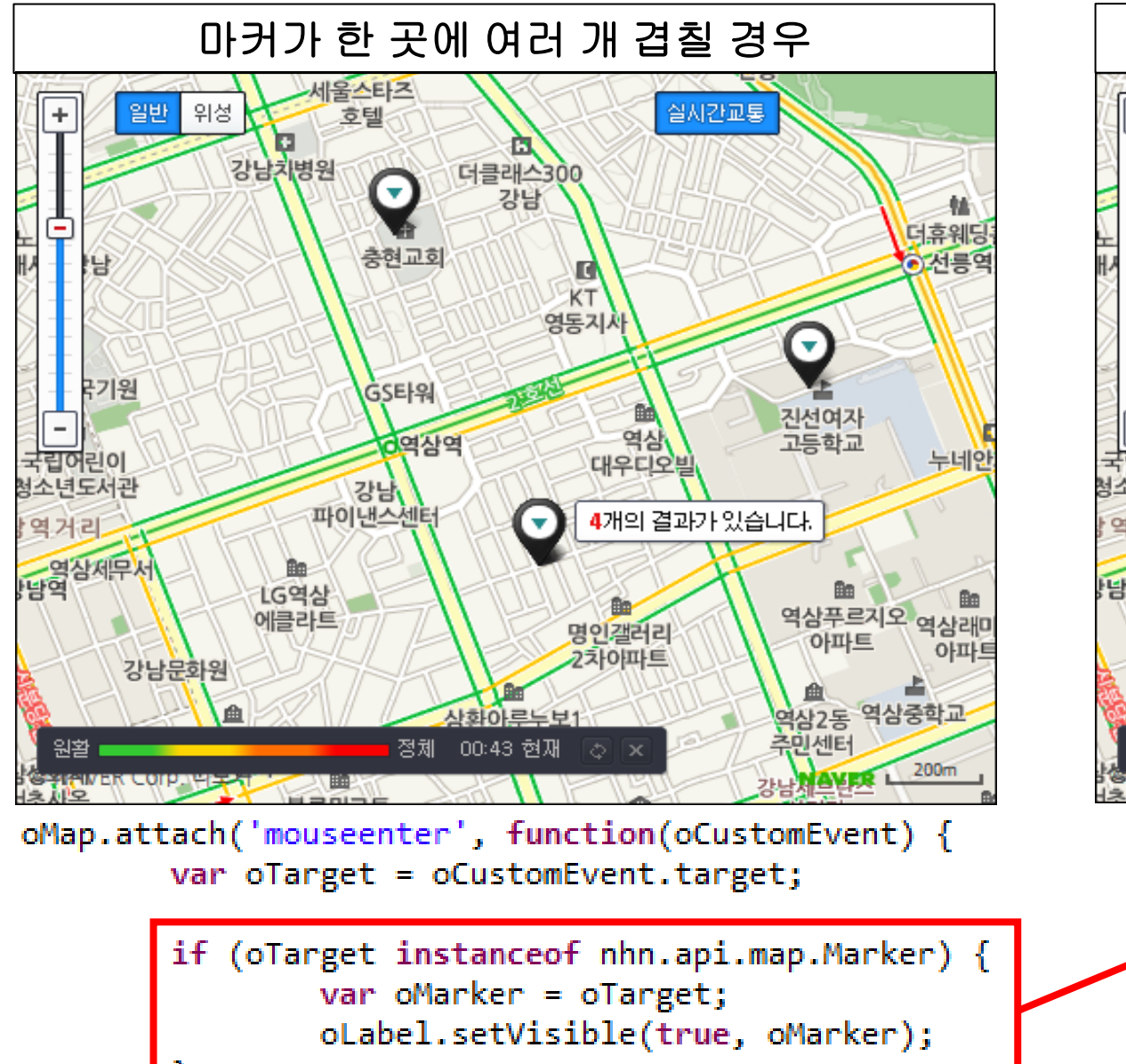

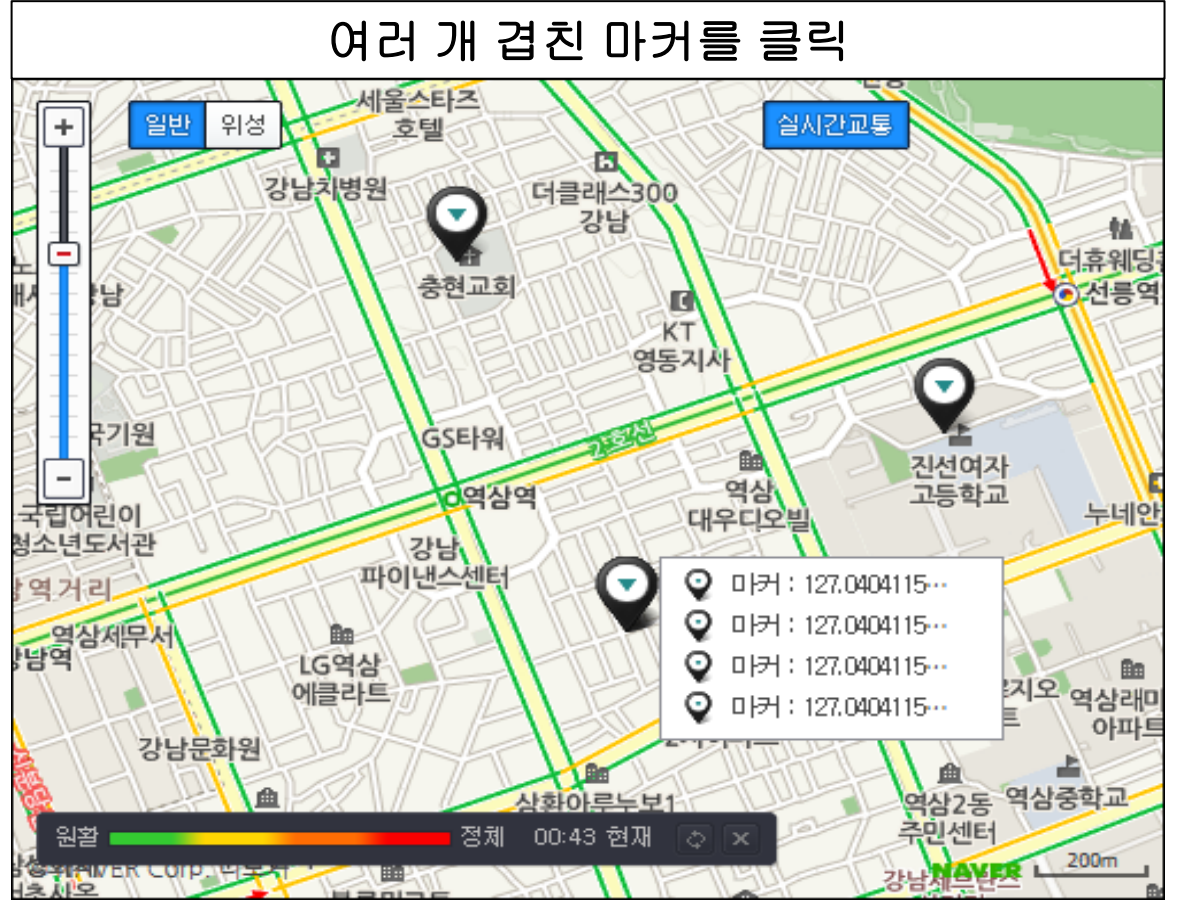

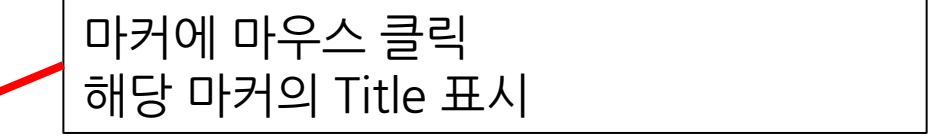

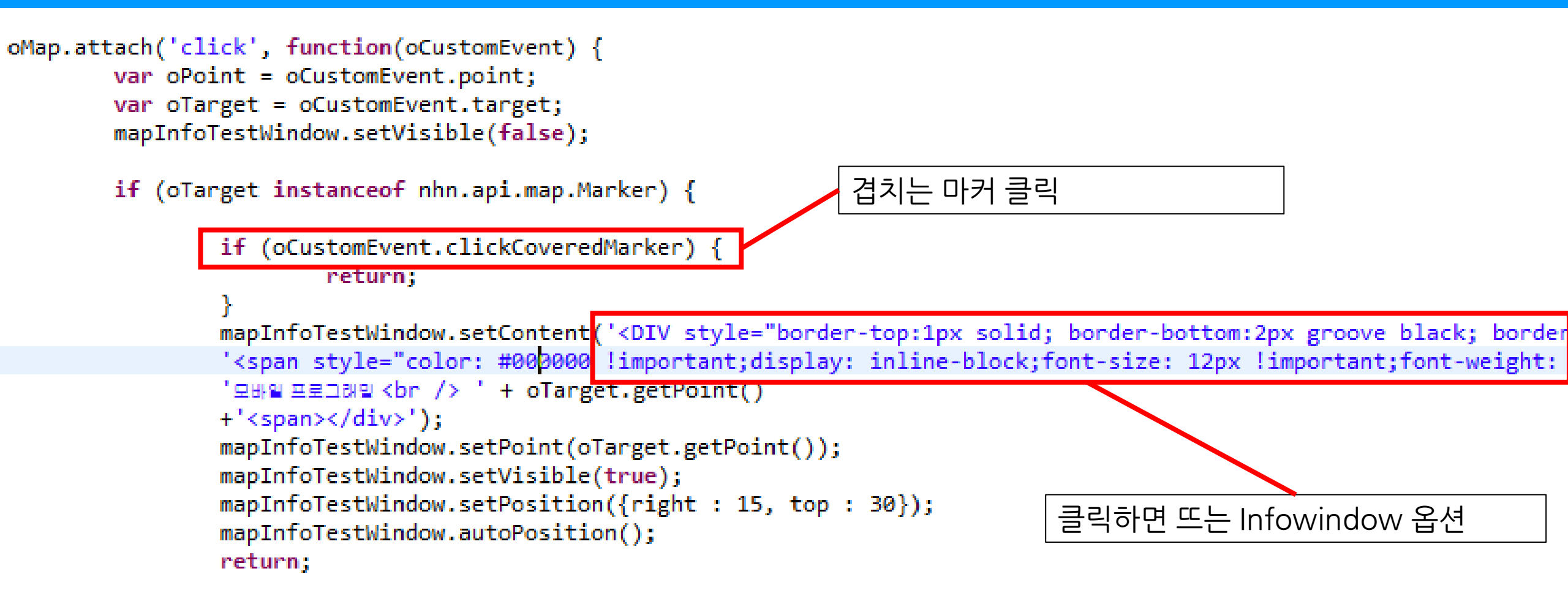

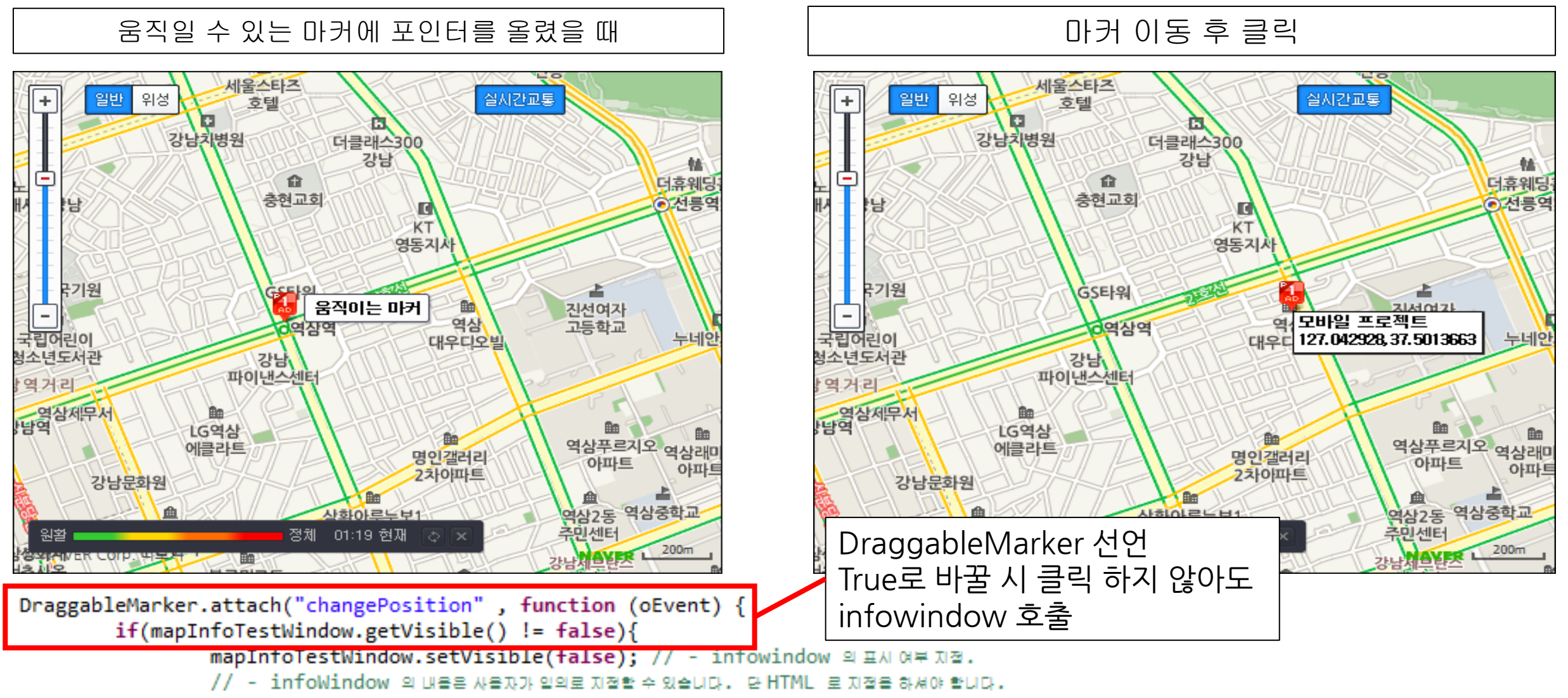

mapInfoTestWindow.setContent('<DIV style="border-top:1px solid; border-bottom:2px groove black; bor '<span style="color: #000000 !important;display: inline-block;font-size: 12px !impo</pre>

## Web(Javascript) 사용법

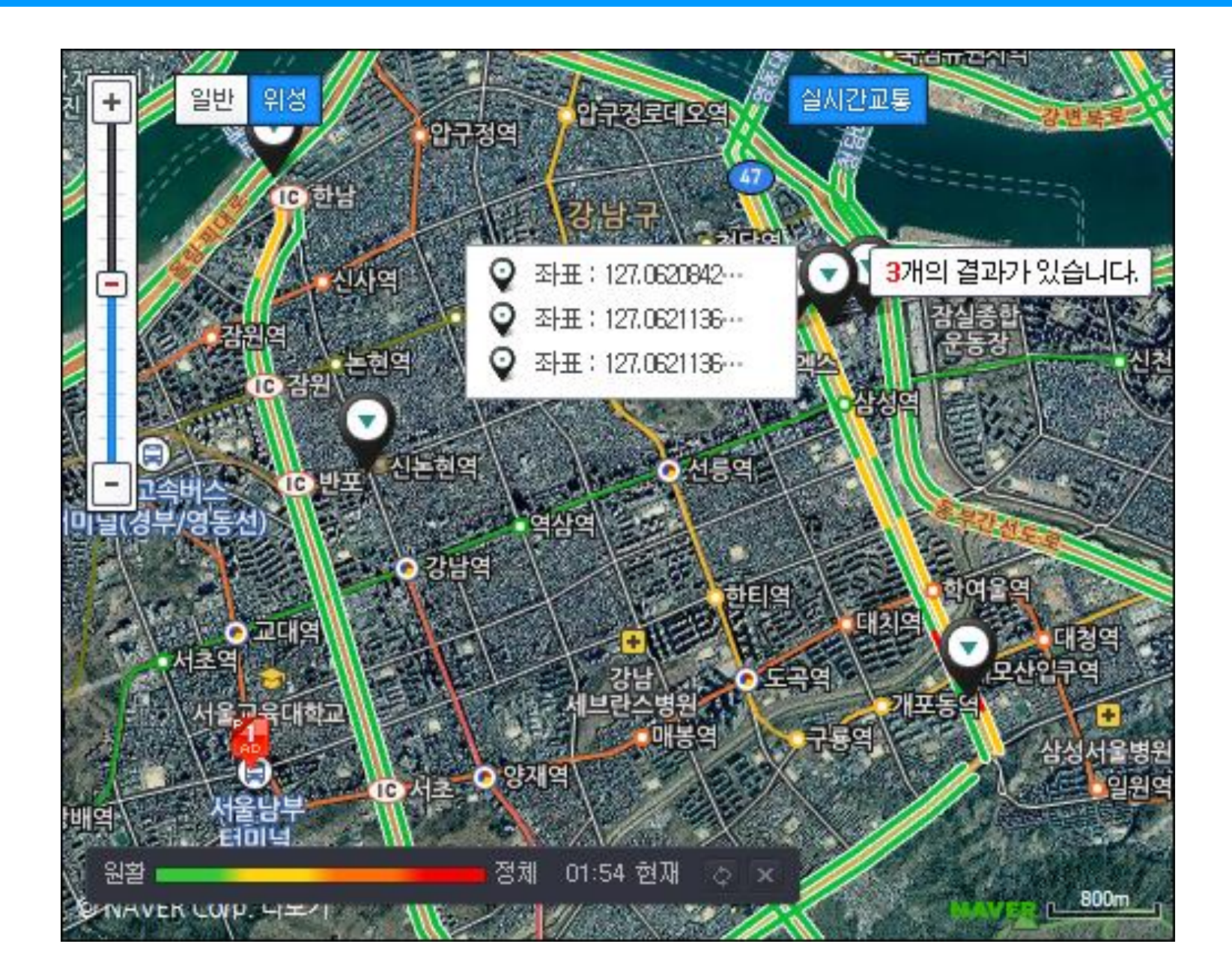

Github 소스 주소 <u>https://github.com/mobileTeam04/NaverMap</u>

### Android 사용법

- 1. 프로젝트 생성 및 라이브러리 추가
- 2. 지도 생성 예제
- 3. 지도 위에 오버레이 아이템 표시
- 4. 지도 위에 경로 그리기
- 5. GPS 신호로 현재 위치 찾기

| () Ja | ava - ADT                  |                  |                                                                                                    |                             |     |              |
|-------|----------------------------|------------------|----------------------------------------------------------------------------------------------------|-----------------------------|-----|--------------|
| File  | Edit Refactor Navigate     | Search Project R | Run                                                                                                    | Window Help                 | _   |              |
|       | New                        | Alt+Shift+N ►    | 鬯                                                                                                    | Java Project                | P 8 | E 0 🛛        |
|       | Open File                  |                  | 2                                                                                                    | Android Application Project |     |              |
|       | Close                      | Ctrl+W           | D.                                                                                                    | Project                     |     | An outline i |
|       | Close All                  | Ctrl+Shift+W     | ₿                                                                                                    | Package                     |     | available.   |
|       | Save                       | Ctrl+S           | G                                                                                                    | Class                       |     |              |
| 9     | Save As                    |                  | U                                                                                                    | Interface                   |     |              |
| R     | Save All                   | Ctrl+Shift+S     | l<br>International International | Annotation                  |     |              |
|       | Revert                     |                  |                                                                                                    | Source Folder               |     |              |
|       | Move                       |                  | 13                                                                                                    | Java Working Set            |     |              |
|       | Rename                     | F2               | <b>(11)</b>                                                                                                    | Folder                      |     |              |
| 8     | Refresh                    | F5               | C <sup>®</sup>                                                                                                    | File                        |     |              |
|       | Convert Line Delimiters To | •                | B                                                                                                    | Untitled Text File          |     |              |
| Ð     | Print                      | Ctrl+P           | đ                                                                                                    | Android XML File            |     |              |
|       | Switch Workspace           | ۱.               | E                                                                                                    | JUnit Test Case             |     |              |
|       | Restart                    |                  |                                                                                                    | Example                     |     |              |
| 2     | Import                     |                  | 2                                                                                                    | Other Ctrl+N                |     |              |
| 4     | Export                     |                  |                                                                                                    |                             | -   |              |
|       | Properties                 | Alt+Enter        | L                                                                                                    |                             |     |              |
|       | Exit                       |                  |                                                                                                    |                             |     |              |
| _     |                            |                  | -                                                                                                    |                             |     |              |
|       |                            | 😨 Problems 🖾     | @ J                                                                                                    | avadoc 😥 Declaration        |     | 7            |

이클립스 실행 (Java - ADT)

```
File → New → Android Application Project 클릭
```

| Wew Android Application                                                                                                    |                                             |
|----------------------------------------------------------------------------------------------------|---------------------------------------------|
| New Android Application         Image: Creates a new Android Application         Image: Creates a new Android Application       |                                             |
| Application Name: NaverMap Project Name: NaverMap Package Name: Kr.ac.kumoh.ce Minimum Required SDK: API 8: Android 2.2 (Froyo) | → 지도 API 안드로이드 키 발급시<br>입력한 패키지 이름과 동일하게 입력 |
| Target SDK: API 19: Android 4.4 (KitKat) Compile With: API 18: Android 4.3 (Jelly Bean) Theme: Holo Light with Dark Action Bar  |                                             |
|                                                                                                    |                                             |
| 클릭                                                                                                    |                                             |
| ?       < Back     Next >     Finish     Cancel                                                                                 |                                             |

| O New Android Application                                                                                                    |                   | () New Android Application                                          |                             |
|----------------------------------------------------------------------------------------------------|-------------------|---------------------------------------------------------------------|-----------------------------|
| New Android Application<br>Configure Project                                                                                                    | <b>(</b>          | Configure Launcher Icon<br>Configure the attributes of the icon set | <u>(</u> )                  |
| <ul> <li>Create custom launcher icon</li> <li>Create activity</li> </ul>                                                                                                    |                   | Foreground: Image Clipart Text Image File: launcher_icon            | Preview:<br>mdpi:<br>Browse |
| Mark this project as a library Create Project in Workspace                                                                                                    |                   | Trim Surrounding Blank Space Additional Padding:                    | hdpi:                       |
| Location: C:₩학교자료₩2014 1학기₩모바일프로젝트₩Android₩NaverMap<br>Working sets                                                                                                    | Browse            | Foreground Scaling: Crop Center<br>Shape None Square Circle         | xhdpi:                      |
| Working sets:                                                                                                    | ▼ S <u>e</u> lect | Background Color:                                                   | xxhdpi:                     |
|                                                                                                    |                   |                                                                     |                             |
| 클릭                                                                                                    |                   |                                                                     | 클릭                          |
| A Back Next > Finite     Einite     Einite | sh Cancel         | (?) < <u>B</u> ack                                                  | Next > Einish Cancel        |

|                                                                                                    |                                         | () New Android Application                                                                                                    |
|----------------------------------------------------------------------------------------------------|-----------------------------------------|----------------------------------------------------------------------------------------------------|
| Create Activity<br>Select whether to create an activity, and if so, what kind of activity.          |                                         | Blank Activity<br>Creates a new blank activity, with an action bar and optional navigational elements such as tabs or<br>horizontal swipe. |
| Create Activity Blank Activity Fullscreen Activity Master/Detail Flow                               |                                         | Activity Name® MainActivity<br>Layout Name® activity_main<br>Fragment Layout Name® fragment_main<br>Navigation Type® None                  |
| Blank Activity Creates a new blank activity, with an action bar and optional navigational el swipe. | ements such as tabs or horizontal<br>클릭 | 글릭<br>< Back Next > Finish Cancel                                                                                                    |

### 안드로이드용 네이버 지도 라이브러리 다운로드

http://developer.naver.com/wiki/attach/Tutorial\_Andriod/NMapViewerLib\_android\_v2.0.9\_OpenLib.zip

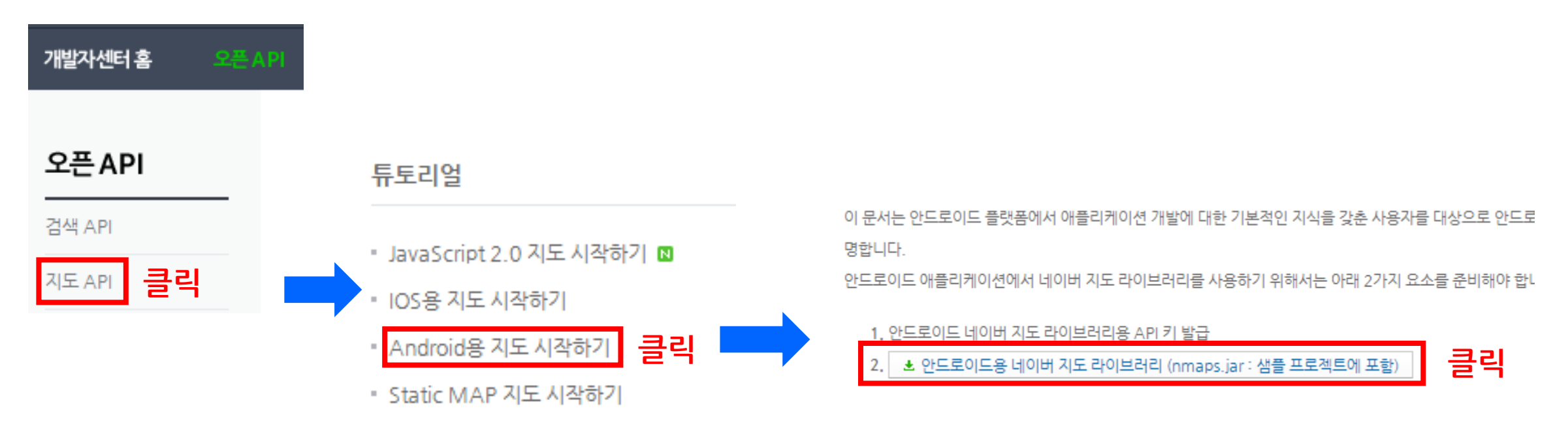

#### 다운 → 압축해제

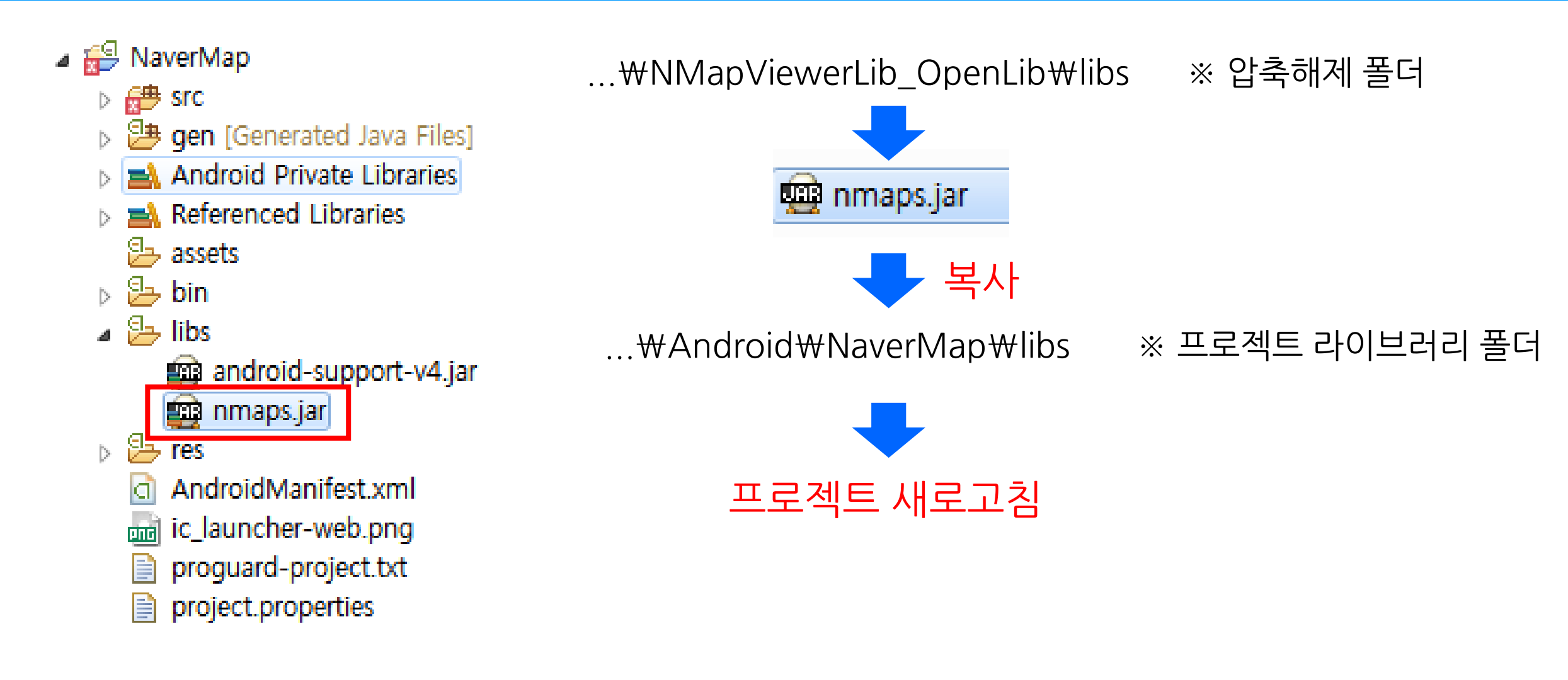

| /kumoh/ce/MainActivit                                                                                                    | y.java       | a - ADT                                                                                                    |                                                  | O Properties for NaverMap                                                                                                    |                                                                                                    |                                                                                                    |
|----------------------------------------------------------------------------------------------------|--------------|----------------------------------------------------------------------------------------------------|--------------------------------------------------|----------------------------------------------------------------------------------------------------|----------------------------------------------------------------------------------------------------|----------------------------------------------------------------------------------------------------|
| <u>N</u> avigate Se <u>a</u> rch                                                                                                    | <u>P</u> roj | ject <u>R</u> un <u>W</u> indow <u>H</u> elp                                                                                                    |                                                  | type filter text                                                                                                    | Java Build Path                                                                                                    | ⇔ • ⇔ • •                                                                                                    |
| <ul> <li>Image: A second second secon</li></ul> |              | Open Project<br>Close Project<br>Build All Ctrl+B<br>Build Project<br>Build Working Set<br>Clean<br>Build Automatically<br>Generate Javadoc<br>Translate Android Application<br>Properties<br>// create map view<br>mMapView = new NMapView | <pre>P P P P P P P P P P P P P P P P P P P</pre> | <ul> <li>Resource         <ul> <li>Android</li> <li>Android Lint Preferences</li> <li>Builders</li> <li>Git</li> <li>Java Build Path</li> <li>Java Code Style</li> <li>Java Compiler</li> <li>Java Editor</li> <li>Java Editor</li> <li>Project References</li> <li>Refactoring History</li> <li>Run/Debug Settings</li> <li>Task Tags</li> <li>Validation</li> </ul> </li> </ul> | Source       Projects       Libraries       Order and Export         JARs and class folders on the build path:       Android 4.4.2       Android Dependencies         Android Private Libraries       Android Private Libraries | Add JARs<br>Add External JARs<br>Add Variable<br>Add Library<br>Add Class Folder<br>Add Class Folder<br>Add External Class Folder<br>Edit<br>Remove<br>Migrate JAR File |
|                                                                                                    |              |                                                                                                    |                                                  | ?                                                                                                    |                                                                                                    | OK Cancel                                                                                                    |

| O Properties for NaverMap                                                                                                    |                 |                                                                                                    | () JAR Selection                                                                                                    |
|----------------------------------------------------------------------------------------------------|-----------------|----------------------------------------------------------------------------------------------------|----------------------------------------------------------------------------------------------------|
| type filter text<br><ul> <li>Resource</li> <li>Android</li> <li>Android Lint Preferences</li> <li>Builders</li> <li>Git</li> <li>Java Build Path</li> <li>Java Code Style</li> <li>Java Compiler</li> <li>Java Editor</li> <li>Javadoc Location</li> <li>Project References</li> <li>Refactoring History</li> <li>Run/Debug Settings</li> <li>Task Tags</li> <li>Validation</li> </ul> | Java Build Path | Add JARs Add External JARs Add Variable Add Library Add Class Folder Add Class Folder Edit Edit Remove Migrate JAR File | Choose the archives to be added to the build path:<br>type filter text<br>@ appcompat_v7<br>@ appcompat_v7_2<br>@ NaverMap<br>@ .settings<br>@ bin<br>@ gen<br>@ bin<br>@ gen<br>@ android support-v4.jar<br>@ nmaps.jar<br>@ src<br>@ .classpath<br>@ .classpath<br>@ .project<br>@ AndroidManifest.xml<br>@ ic_launcher-web.png<br>@ proguard-project.txt<br>OK Cancel |
| ?                                                                                                    |                 | OK Cancel                                                                                                    |                                                                                                    |

### AndroidManifest.xml 수정(네트워크 접근 권한 설정)

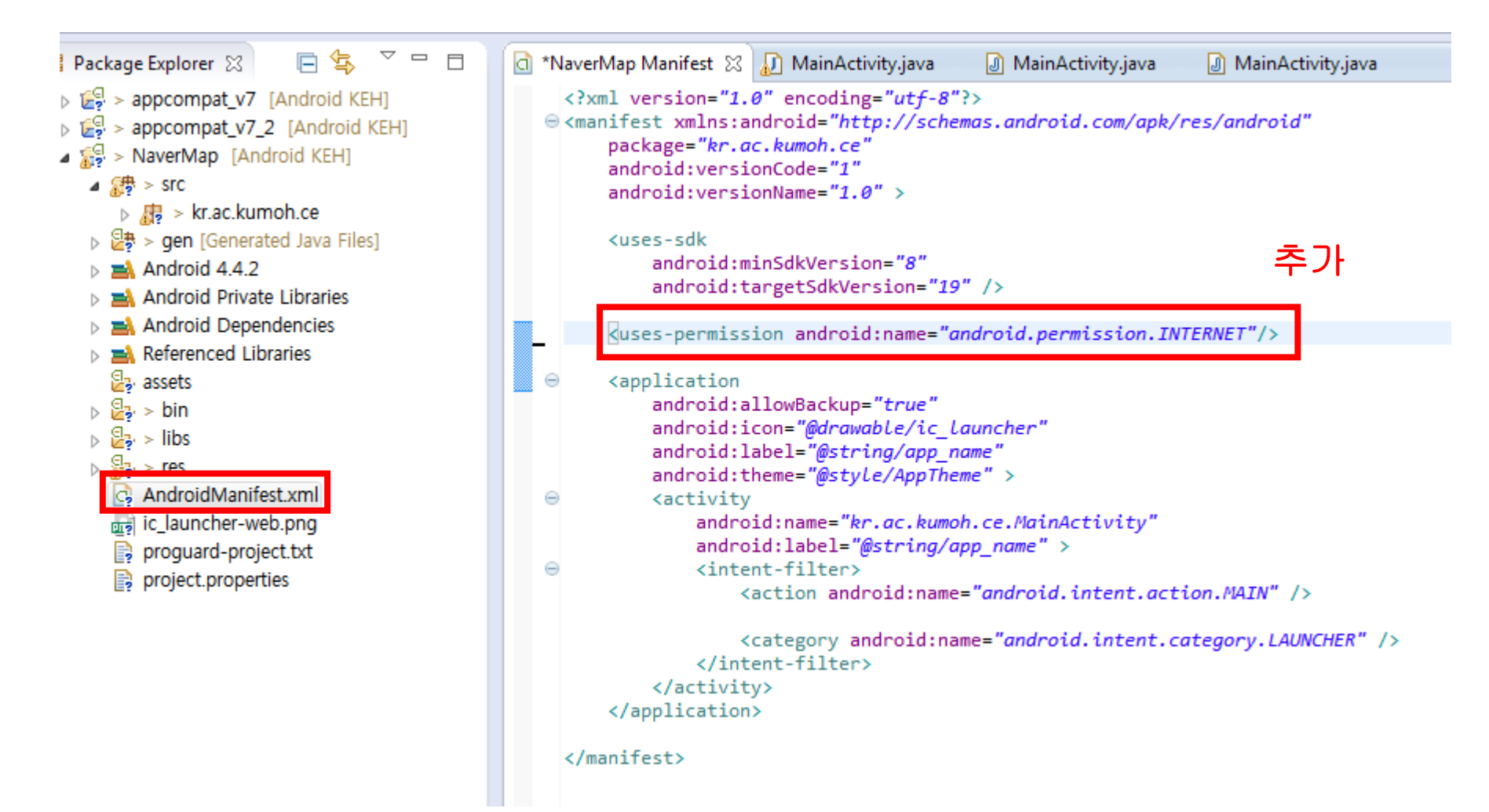

### MainActivity.java 수정

import com.nhn.android.maps.NMapActivity; import com.nhn.android.maps.NMapController; import com.nhn.android.maps.NMapView; import com.nhn.android.maps.NMapView.OnMapStateChangeListener; import com.nhn.android.maps.NMapView.OnMapViewTouchEventListener; import com.nhn.android.maps.maplib.NGeoPoint;

### MainActivity가 NMapActivity 를 상속 받도록 수정

public class MainActivity extends NMapActivity {

NMapView mMapView; NMapController mMapController; OnMapStateChangeListener onMapViewStateChangeListener; OnMapViewTouchEventListener onMapViewTouchEventListener; //지도 터치 이벤트 콜백 인터페이스

//지도 화면 생성 객체 //지도 상태 컨트롤 객체 //지도 상태 변경 콜백 인터페이스

라이브러리 import

#### - Interface - OnMapStateChangeListener

#### 지도 상태 변경 시 호출되는 콜백 인터페이스를 정의한다

| 구문                                                                            | 설명                                                                                                    |
|-------------------------------------------------------------------------------|----------------------------------------------------------------------------------------------------|
| void onMapInitHandler(NMapView mapView,<br>NMapError errorInfo)               | 지도가 초기화된 후 호출된다. 정상적으로 초기화되면 errorinfo 객체는 null이 전달되<br>며, 초기화 실패 시 errorinfo객체에 에러 원인이 전달된다                                                         |
| void onZoomLevelChange(NMapView mapview, int level)                           | 지도 레벨 변경 시 호출되며 변경된 지도 레벨이 파라미터로 전달된다.                                                                                                    |
| void onMapCenterChange(NMapView<br>mapView, NGeoPoint center)                 | 지도 중심 변경 시 호출되며 변경된 중심 좌표가 파라미터로 전달된다.                                                                                                    |
| void onAnimationStateChange(NMapView<br>mapView, int animType, int animState) | 지도 애니메이션 상태 변경 시 호출된다.<br>animType : ANIMATION_TYPE_PAN or ANIMATION_TYPE_ZOOM<br>animState : ANIMATION_STATE_STARTED or<br>ANIMATION_STATE_FINISHED |

#### - Interface - OnMapViewTouchEventListener

#### 지도에서 터치 이벤트 발생 시 호출되는 콜백 인터페이스를 정의한다.

| 구문                                                              | 설명                            |
|-----------------------------------------------------------------|-------------------------------|
| void onLongPress(NMapView mapView, MotionEvent ev)              | 지도 위에서 터치 후 일정 시간이 경과하면 호출된다. |
| void onScroll(NMapView mapView, MotionEvent e1, MotionEvent e2) | 지도 위에서 스크롤 이벤트 발생 시 호출된다.     |
| void onSingleTapUp(NMapView mapView, MotionEvent ev)            | 지도 위에서 탭 이벤트 발생 시 호출된다.       |
| void onTouchDown(NMapView mapView, MotionEvent ev)              | 지도 터치 다운 이벤트 발생 시 호출된다.       |
| void onTouchUp(NMapView mapView, MotionEvent ev)                | 지도 터치 업 이벤트 발생 시 호출된다.        |

### onCreate 함수 수정

protected void onCreate(Bundle savedInstanceState) {
 super.onCreate(savedInstanceState);

mMapView = new NMapView(this); //지도 화면 생성 mMapView.setApiKey("<u>발급받은키입력</u>");//API 키 설정 mMapView.setClickable(true); //지도 화면 초기화

### //지도 상태 변경 시 호출되는 콜백 인터페이스 설정

mMapView.setOnMapStateChangeListener(onMapViewStateChangeListener);

#### //지도에서 터치 이벤트 처리 후 호출되는 콜백 인터페이스 설정 mMapView.setOnMapViewTouchEventListener(onMapViewTouchEventListener); mMapController = mMapView.getMapController(); //지도 컨트롤러(줌 인/아웃 등) 사용

```
mMapView.setBuiltInZoomControls(true, null); // 줌 인/아웃 버튼 생성 setContentView(mMapView); //화면에 지도 표시
```

### NMapController 주요 메소드 사용법

//지도 중심좌표 및 축적 레벨 설정 mMapController.setMapCenter(128.3925046, 36.1454420, 11);

#### //맵뷰 모드 설정(일반지도, 위성지도)

mMapController.setMapViewMode(NMapView.VIEW\_MODE\_VECTOR);//일반지도 mMapController.setMapViewMode(NMapView.VIEW\_MODE\_HYBRID);//위성지도

//실시간 교통지도 보기 모드 설정 mMapController.setMapViewTrafficMode(true);

//자전거 지도 보기 모드 설정 mMapController.setMapViewBicycleMode(true);

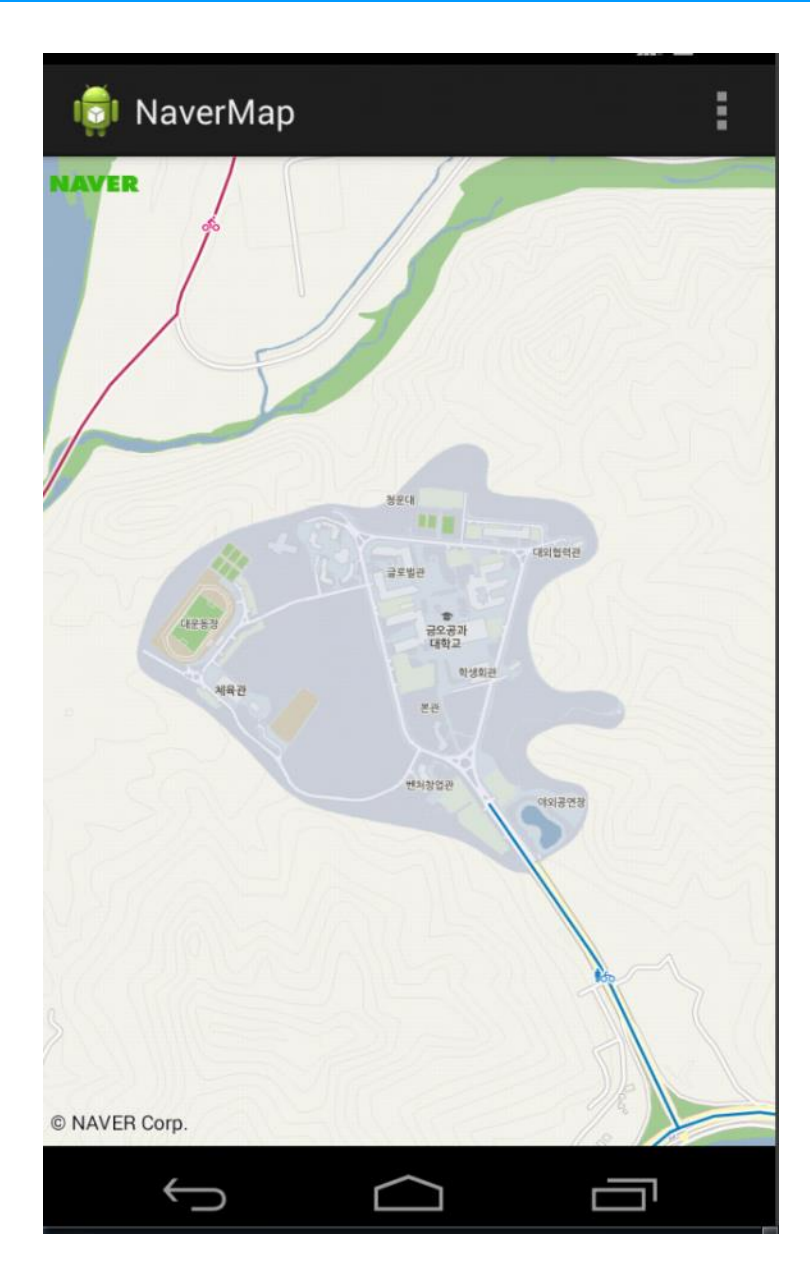

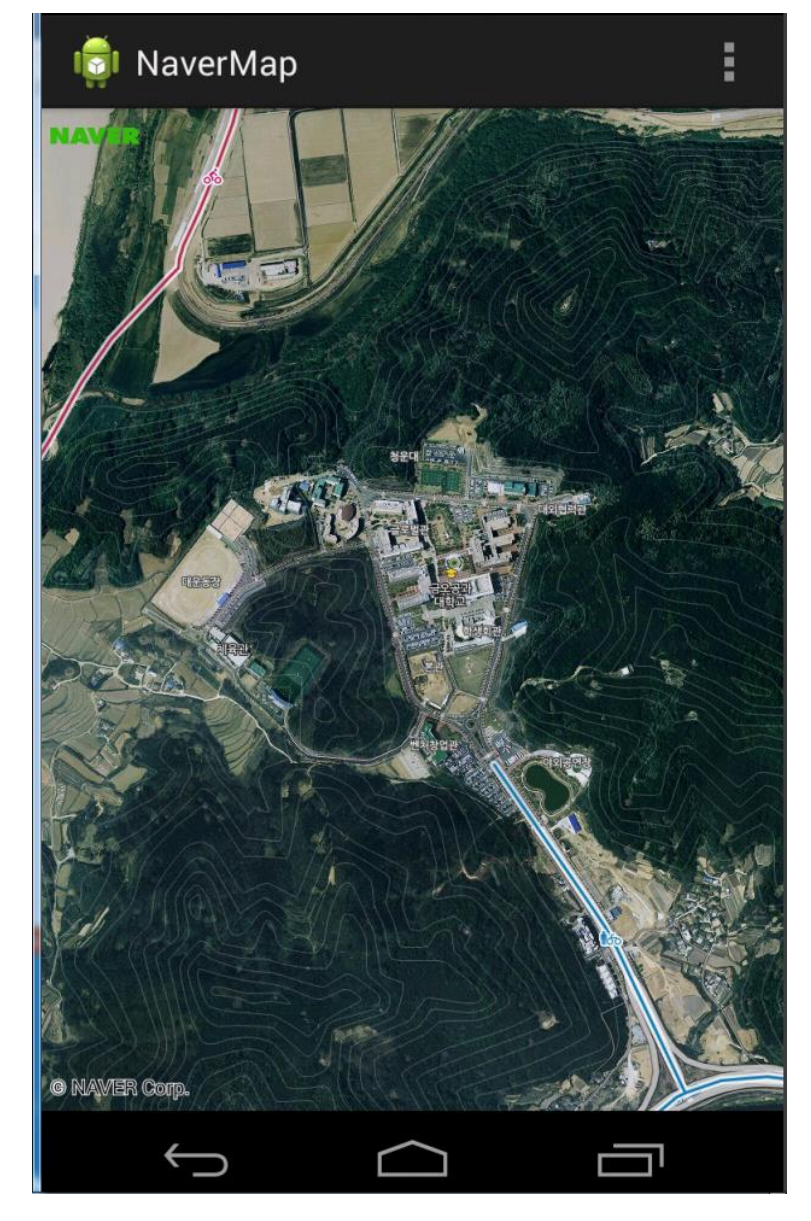

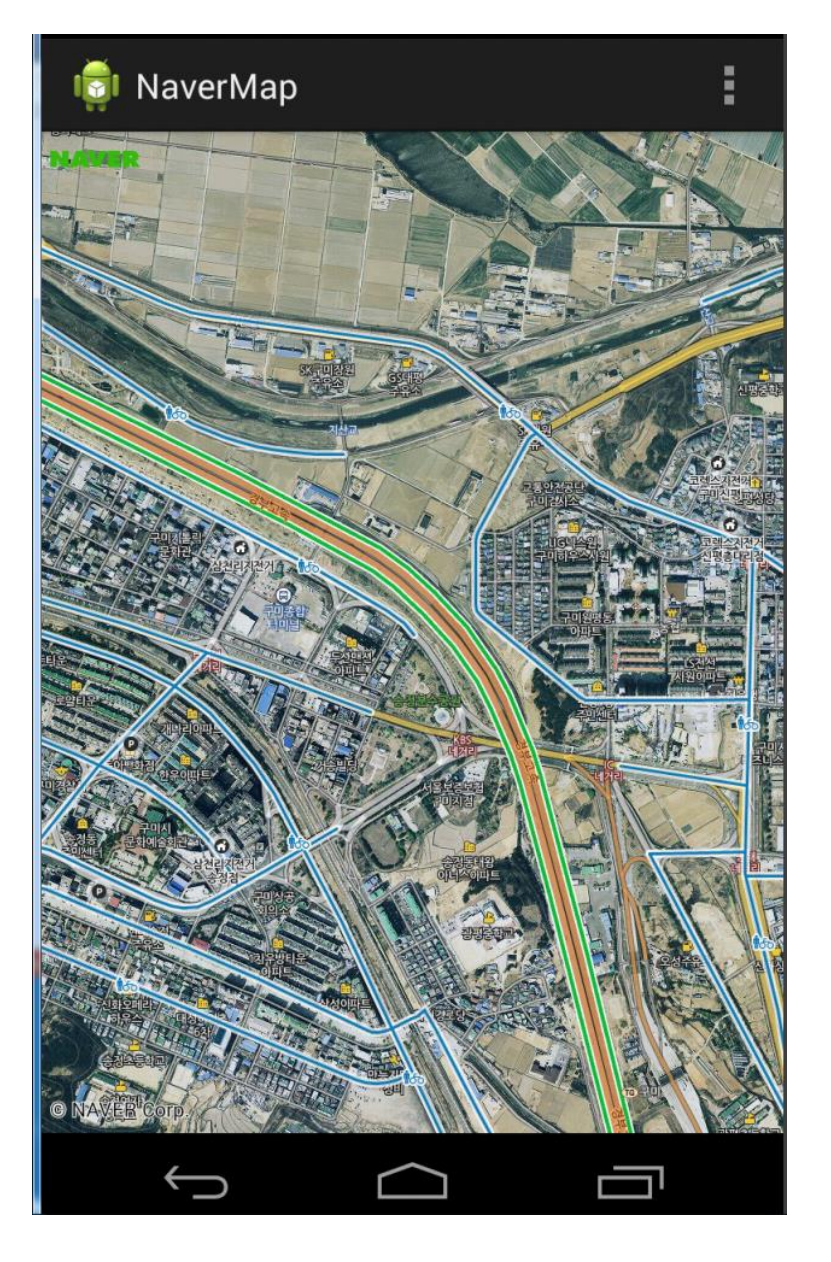

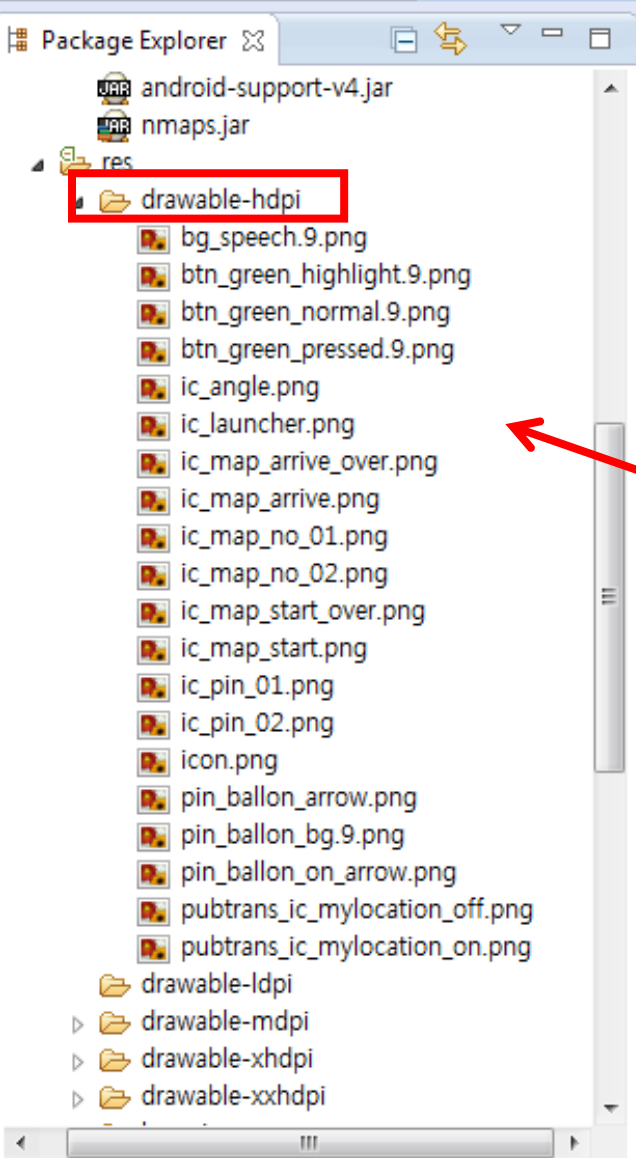

### 오버레이 아이템 표시에 필요한 리소스 추가

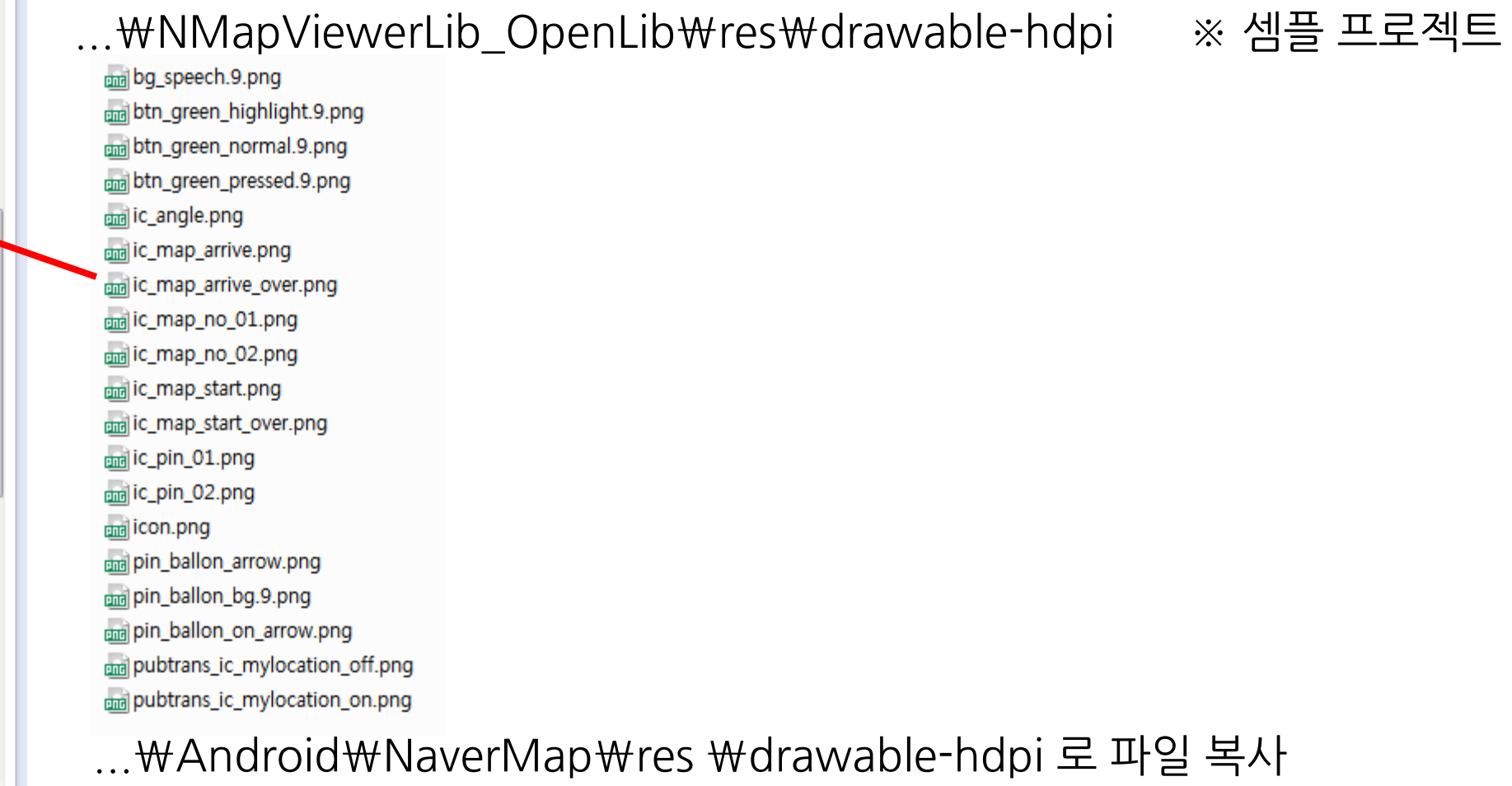

### 오버레이 아이템 표시에 필요한 리소스 추가

#### A Section (Android KEH) ⊿ 🔠 > SFC MainActivity.java NMapCalloutCustomOldOverlay.java NMapPOIflagType.java NMapViewerResourceProvider.java Generated Java Field Android 4.4.2 Android Private Libraries Android Dependencies Referenced Libraries ₽ assets 🛃 > bin 🖻 🛃 libs NaverMap b 🔓 > res

- 💁 AndroidManifest.xml
- 🛺 dasd.java
- 🙀 ic\_launcher-web.png
- 🔒 proguard-project.txt
- > project.properties

### 샘플 프로젝트 패키지

...₩NMapViewerLib\_OpenLib₩src₩com₩nhn₩android₩mapviewer

에서 아래 3가지 파일을 현재 프로젝트 패키지에 추가

NMapCalloutCustomOldOverlay.java NMapPOlflagType.java NMapViewerResourceProvider.java

### 패키지 이름 변경(3가지 파일 모두 변경)

rer 🛛 🕞 🔄 🖓 🖓 🗖 🗖 pat\_v7\_2 [Android KEH] ·play-services\_lib [Android KEH] !Example [Android KEH] lap [Android KEH]

kr.ac.kumoh.ce MainActivity.java NMapCalloutCustomOldOverlay.java NMapPOIflagType.java NMapViewerResourceProvider.java [Generated Java Files] id 4.4.2 id Private Libraries id Dependencies nced Libraries

idManifest.xml ava 1cher-web.png

Map

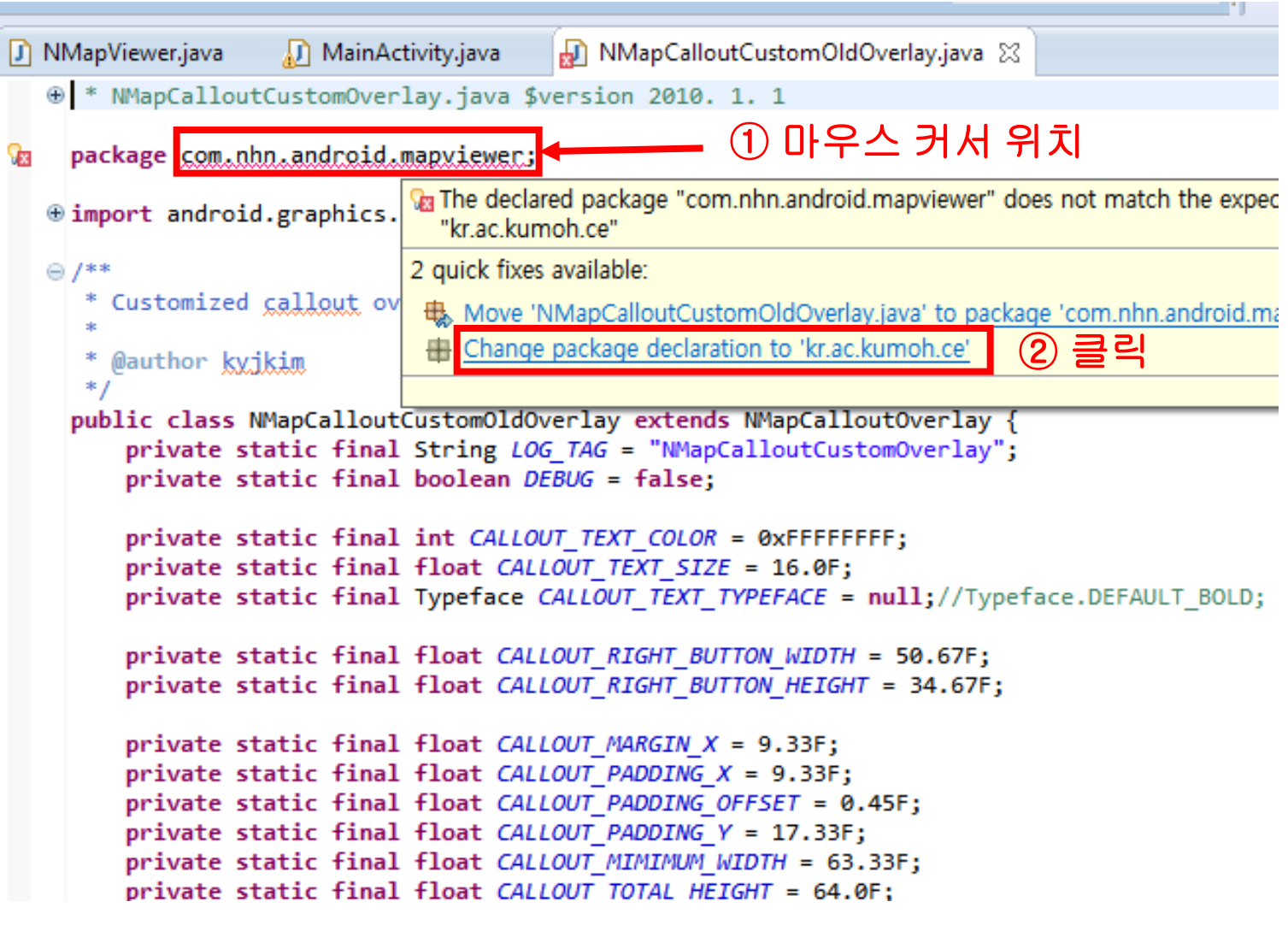

### NMapViewerResourceProvider.java - import 수정

🚺 \*NMapViewerResourceProvider.java 🔀 MainActivity.java INMapPOIflagType.java ⊕ \* NMapViewerResourceProvider.java \$version 2010. 1. 1... package kr.ac.kumoh.ce; (1)클릭 ort android.content.Context; import android.content.Context; import android.graphics.Bitmap; import android.graphics.BitmapFactory; import android.graphics.Canvas; import android.graphics.Paint; import android.graphics.Rect; import android.graphics.Typeface; import android.graphics.drawable.BitmapDrawable; import android.graphics.drawable.Drawable; import android.util.Log; import android.widget.ImageView; import android.widget.ListView; import com.nhn.android.maps.NMapOverlayItem; import com.nhn.android.maps.overlay.NMapPOIitem;

import com.nhn.android.mapviewer.overlay.NMapResourceProvider;

import com.nhn.android.mapviewer.R;

83

, ② kr.ac.kumoh.ce.R (패키지명.R) 로 변경

### 패키지 이름 변경 - 오류 발생시

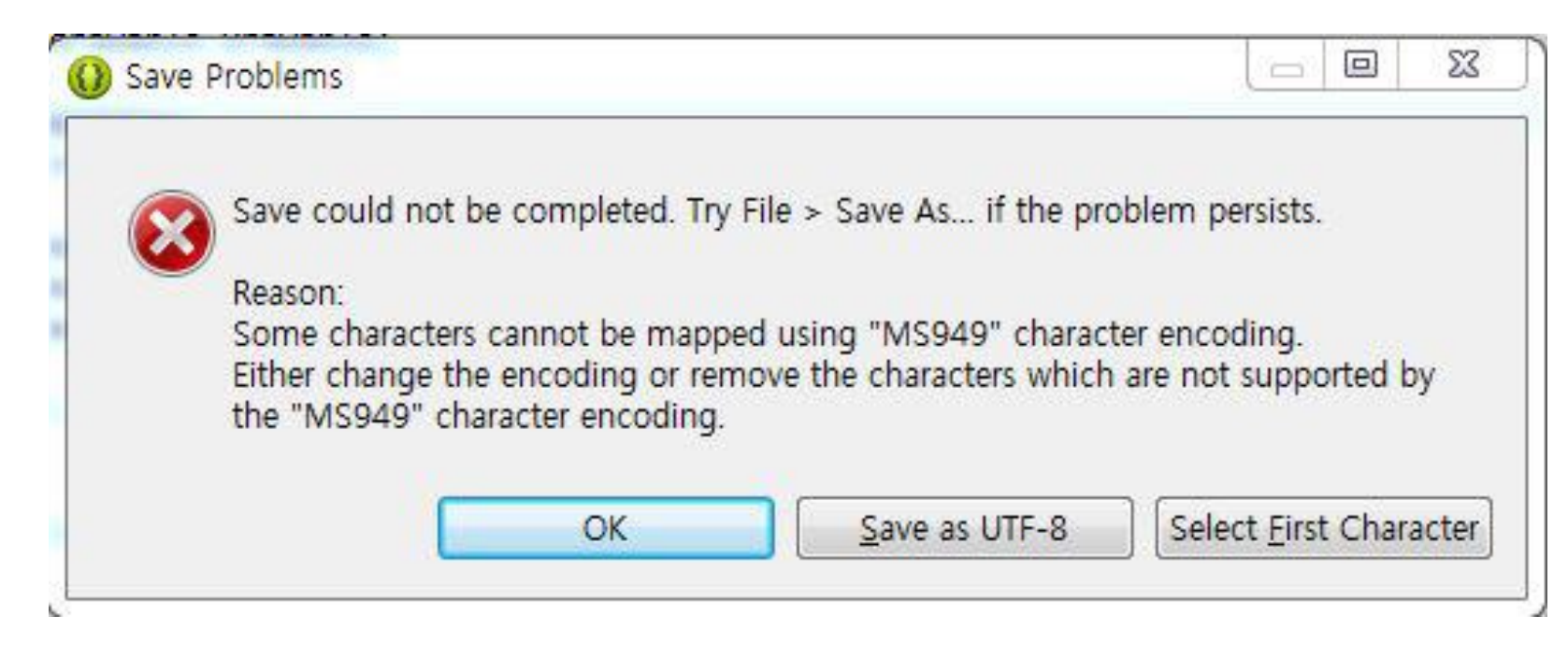

### 소스코드 내부의 한글 주석 깨짐 -> Eclipse 인코딩 변경 후 다시 실행

 $\triangleright$ 

### 패키지 이름 변경 - 오류 발생시

### Eclipse 인코딩 변경(UTF-8)

| Refactor Navigate Search Project                                                                                                    | Run | Win | dow Help                                                                                                    |                                  |
|----------------------------------------------------------------------------------------------------|-----|-----|----------------------------------------------------------------------------------------------------|----------------------------------|
| er ⊠ E S ⊂ E<br>pat_v7_2 [Android KEH]                                                                                                    | • C |     | New Window<br>New Editor<br>Hide Toolbar<br>Open Perspective<br>Show View                                        | version                          |
| Example [Android KEH]<br>ap [Android KEH]<br>r.ac.kumoh.ce<br>MainActivity.java<br>NMapCalloutCustomOldOverlay.java<br>NMapPOIflagType java |     |     | Customize Perspective<br>Save Perspective As<br>Reset Perspective<br>Close Perspective<br>Close All Perspectives | y;                               |
| NMapViewerResourceProvider.java<br>[Generated Java Files]<br>d 4.4.2<br>d Private Libraries                                                 |     |     | Navigation<br>Android SDK Manager<br>Android Virtual Device Manager                                              | <pre>mapDraw wable;</pre>        |
| iced Libraries                                                                                                    |     | imp | Preferences ① 클릭                                                                                                 | layItem<br>NMapPOI<br>overlay.NM |

| General<br>Appearance                                                                           | See <u>'Startup and Shutdown'</u> for workspace                                                                                                    | e startu                                  |
|-------------------------------------------------------------------------------------------------|----------------------------------------------------------------------------------------------------|-------------------------------------------|
| Compare/Patch<br>Content Types<br>Editors<br>Keys                                               | <u>■</u> <u>B</u> uild automatically <u>■</u> <u>R</u> efresh using native hooks or polling <u>■</u> Refresh on acce <u>ss</u>                                                                                                    |                                           |
| <ul> <li>Network Connections</li> <li>Perspectives</li> <li>Search</li> <li>Security</li> </ul> | Save automatically before build Always close unrelated projects without                                                                                                    | ut prom                                   |
| <ul> <li>Security</li> <li>Startup and Shutdown<br/>Web Browser</li> <li>Workspace</li> </ul>   | <u>W</u> orkspace save interval (in minutes): 5<br>Wor <u>k</u> space name (shown in window title)                                                                                                    | ):                                        |
| Android<br>Ant<br>C/C++                                                                         | Open referenced projects when a project<br>Open referenced projects when a project of the project of the project | t is ope                                  |
| Help<br>Install/Update<br>Java<br>Run/Debug                                                     | Text file encoding<br>○ Default (MS949) ③ Other: UTF-8                                                                                                    | New te:<br>D <u>e</u> fa<br>Ot <u>h</u> e |
| Team<br>Validation<br>XML                                                                       | ② 클릭 후 변경                                                                                                    | Restor                                    |

### NMapViewerResourceProvider.java 에 필요한 str\_done 리소스 추가

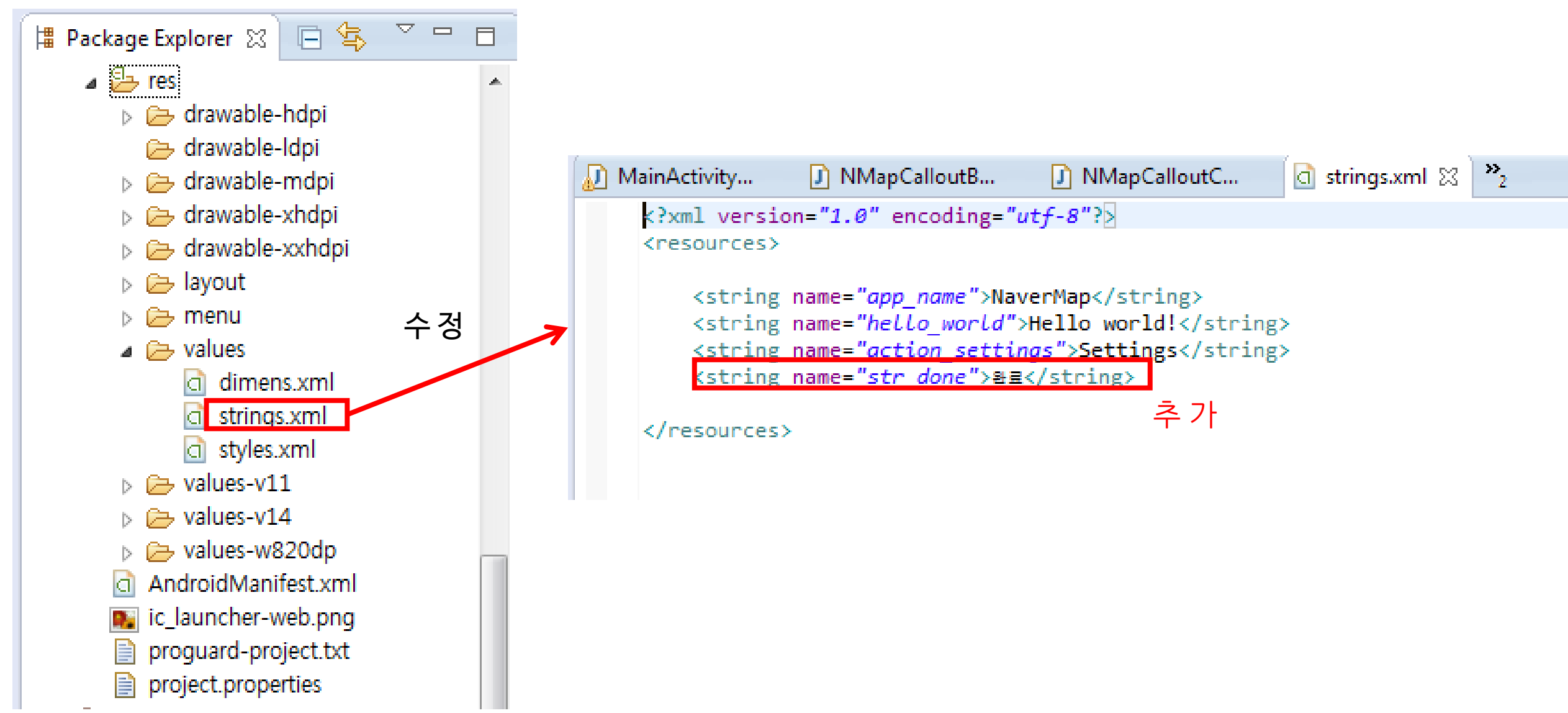

### 오버레이 아이템 표시에 필요한 라이브러리 추가

import com.nhn.android.maps.NMapActivity; import com.nhn.android.maps.NMapController; import com.nhn.android.maps.NMapView; import com.nhn.android.maps.NMapView.OnMapStateChangeListener; import com.nhn.android.maps.NMapView.OnMapViewTouchEventListener; import com.nhn.android.maps.maplib.NGeoPoint; import com.nhn.android.maps.overlay.NMapPOIdata; 추가 import com.nhn.android.mapviewer.overlay.NMapCalloutOverlay; import com.nhn.android.mapviewer.overlay.NMapPOIdataOverlay.OnStateChangeListener; import com.nhn.android.mapviewer.overlay.NMapOverlayManager; import com.nhn.android.mapviewer.overlay.NMapPOIdataOverlay;

### MainActivity 에 추가

//지도 위 오버레이 객체 드로잉에 필요한 리소스 데이터 제공 클래스 NMapViewerResourceProvider mMapViewerResourceProvider; //오버레이 객체 관리 클래스 NMapOverlayManager mOverlayManager; //POI 아이템 선택 상태 변경 시 호출퇴는 콜백 인터페이스 OnStateChangeListener onPOIdataStateChangeListener;

#### - Interface - OnStateChangeListener

| POI 아이템의 선택 상태 변경 시 호출되는 콜백 인터페이스를 정의한 | 다. |
|----------------------------------------|----|
|----------------------------------------|----|

| 구문                                                                             | 설명                                                                          |
|--------------------------------------------------------------------------------|-----------------------------------------------------------------------------|
| void onFocusChanged(NMapPOIdataOverlay poiDataOverlay,<br>NMapPOIitem poiltem) | POI 아이템의 선택 상태가 변경되면 호출된다.<br>이전에 선택된 아이템이 선택 해제되면 poiltem으로 null이<br>전달된다. |
| void onCalloutClick(NMapPOldataOverlay poiDataOverlay,<br>NMapPOlitem poiltem) | POI 아이템의 말풍선이 선택되면 호출된다.                                                    |

### onCreate() 에 추가

mMapViewerResourceProvider = new NMapViewerResourceProvider(this); mOverlayManager = new NMapOverlayManager(this, mMapView, mMapViewerResourceProvider); testOverlayMaker();

### 오버레이 아이템 추가 함수 정의

private void testOverlayMaker() { //오버레이 아이템 추가 함수 int markerId = NMapPOIflagType.PIN; //마커 id설정 // POI 아이템 관리 클래스 생성(전체 아이템 수, NMapResourceProvider 상속 클래스) NMapPOIdata poiData = new NMapPOIdata(2, mMapViewerResourceProvider); poiData.beginPOIdata(2); // POI 아이템 추가 시작 poiData.addPOIitem(128.3925046, 36.1454420, "marker1", markerId, 0); poiData.addPOIitem(128.3915046, 36.1354420, "marker2", markerId, 0); poiData.endPOIdata(); // POI 아이템 추가 종료 //POI data overlay 객체 생성(여러 개의 오버레이 아이템을 포함할 수 있는 오버레이 클래스) NMapPOIdataOverlay poiDataOverlay = mOverlayManager.createPOIdataOverlay(poiData, null); poiDataOverlay.showAllPOIdata(0); //모든 POI 데이터를 화면에 표시(zomLevel) //POI 아이템이 선택 상태 변경 시 호출되는 콜백 인터페이스 설정 poiDataOverlay.setOnStateChangeListener(onPOIdataStateChangeListener);

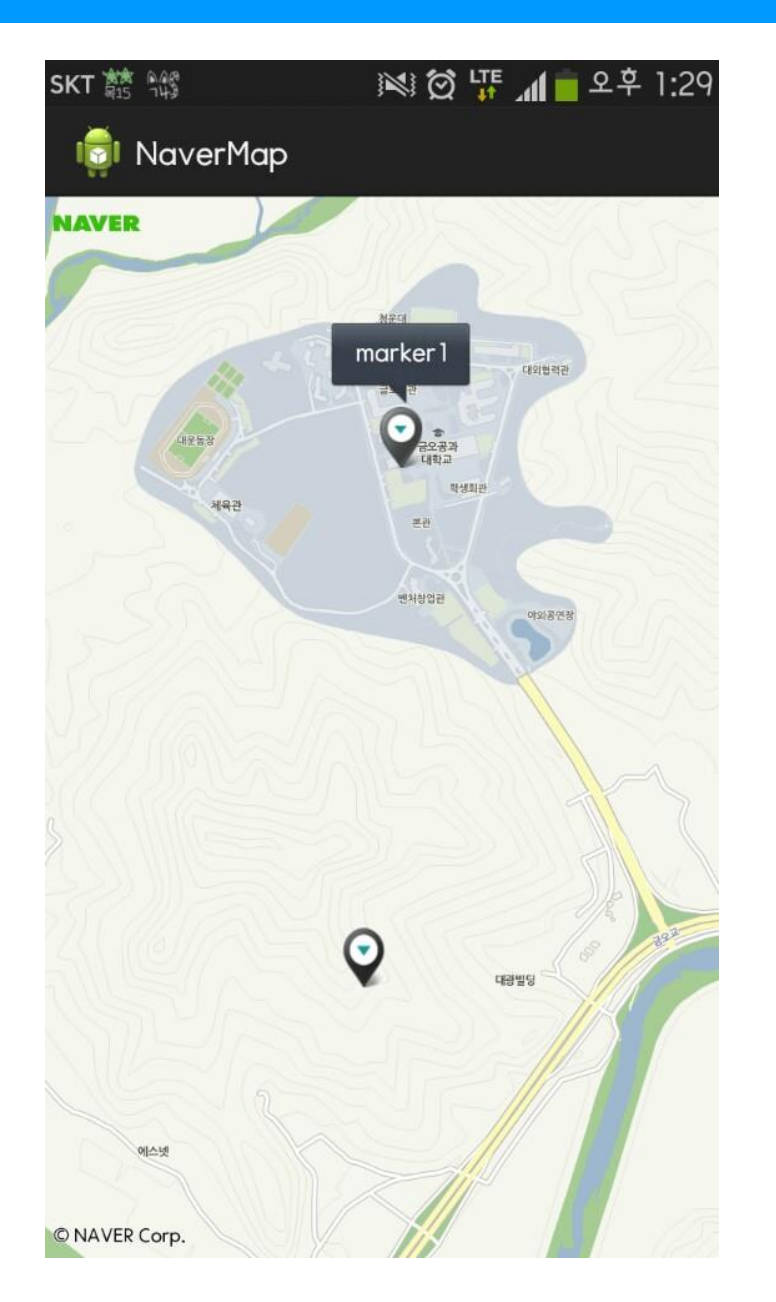

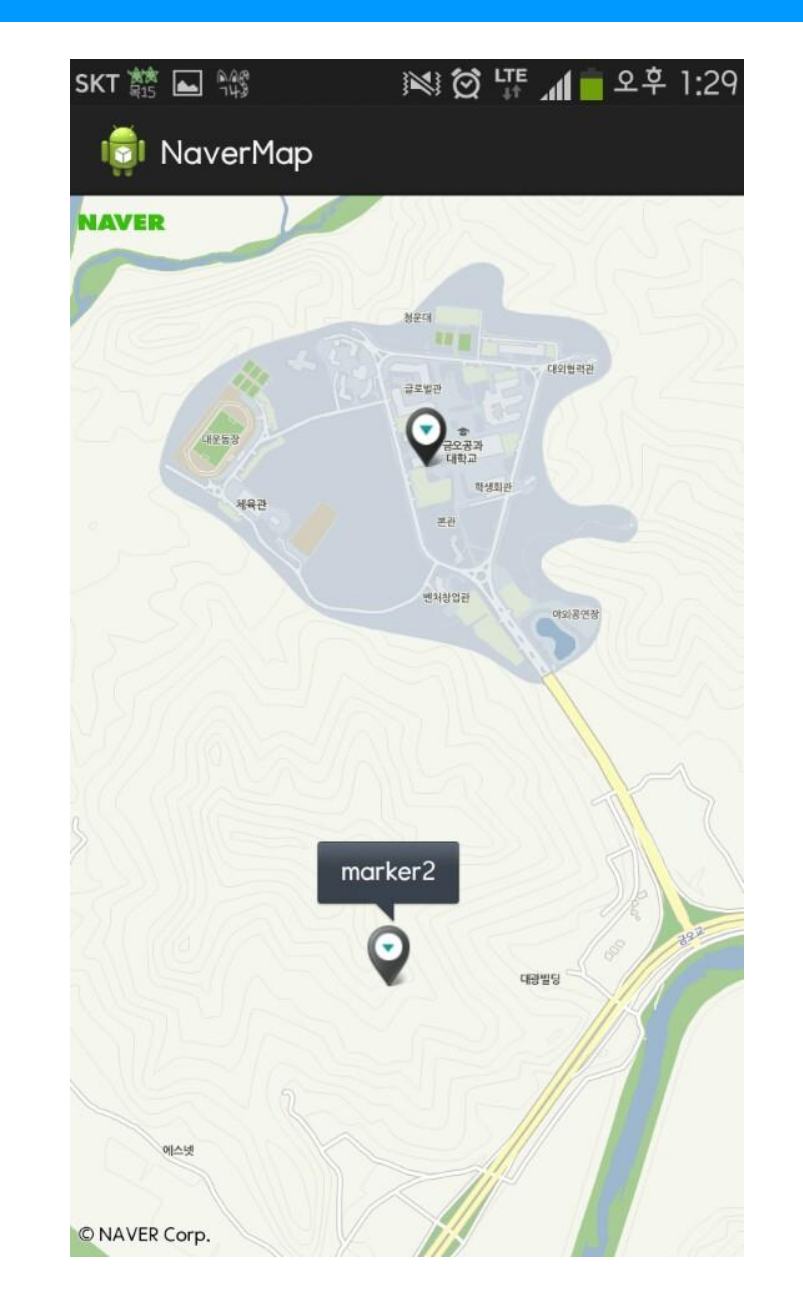

## Android 사용법 - 지도 위에 경로 그리기

### 경로 그리기에 필요한 라이브러리 추가

import com.nhn.android.maps.overlay.NMapPathData;

import com.nhn.android.maps.overlay.NMapPathLineStyle;

import com.nhn.android.mapviewer.overlay.NMapPOIdataOverlay;

onCreate() 에 추가 testOverlayPath(); //경로 그리기 함수 실행

### Android 사용법 - 지도 위에 경로 그리기

### 경로 그리기 함수 정의

}

private void testOverlayPath() {
 NMapPOIdata poiData = new NMapPOIdata(2, mMapViewerResourceProvider);
 poiData.beginPOIdata(2);
 poiData.addPOIitem(127.108099, 37.366034, "begin", NMapPOIflagType.*FROM*, 0);
 poiData.addPOIitem(127.106279, 37.366380, "end", NMapPOIflagType.*TO*, 0);
 poiData.endPOIdata();
 //POI 데이터 오버레이 객체 생성(여러 개의 오버레이 아이템을 포함할 수 있는 오버레이 클래스)
 NMapPOIdataOverlay poiDataOverlay = mOverlayManager.createPOIdataOverlay(poiData, null);
 poiDataOverlay.showAllPOIdata(0);//모든 POI 데이터를 화면에 표시(zomLevel)
 poiDataOverlay.setOnStateChangeListener(onPOIdataStateChangeListener);//콜백 인터페이스 설정

NMapPathData pathData = new NMapPathData(9); //경로 관리 클래스 생성(경로 데이터의 개수) pathData.initPathData();//경로 데이터 추가 시작 //경로 데이터의 보간점 좌표 추가 - 좌표, 선 Type 설정(0으로 하면 이전 값 그대로 사용) pathData.addPathPoint(127.108099, 37.366034, NMapPathLineStyle.*TYPE\_SOLID);* pathData.addPathPoint(127.108088, 37.365619, 0); pathData.addPathPoint(127.107458, 37.365608, 0); pathData.addPathPoint(127.107458, 37.365608, 0); pathData.addPathPoint(127.106904, 37.365624, 0); pathData.addPathPoint(127.105933, 37.365621, NMapPathLineStyle.*TYPE\_DASH);* pathData.addPathPoint(127.105929, 37.366378, 0); pathData.addPathPoint(127.106279, 37.366380, 0); pathData.addPathDint(127.106279, 37.366380, 0); pathData.endPathData();//경로 데이터 추가 종료 //경로 데이터를 표시 오버레이 객체 생성

NMapPathDataOverlay pathDataOverlay = mOverlayManager.createPathDataOverlay(pathData);

## Android 사용법 - 지도 위에 경로 그리기

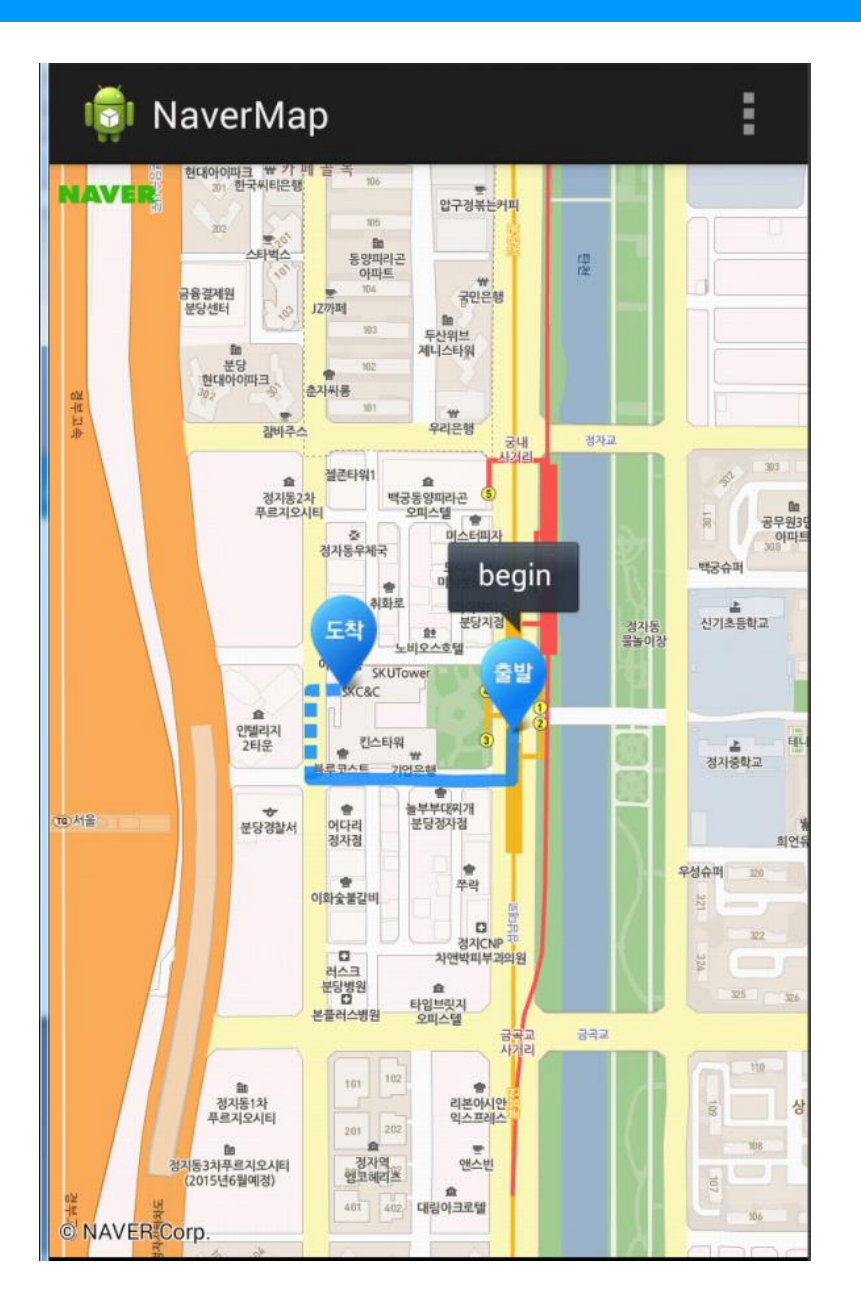

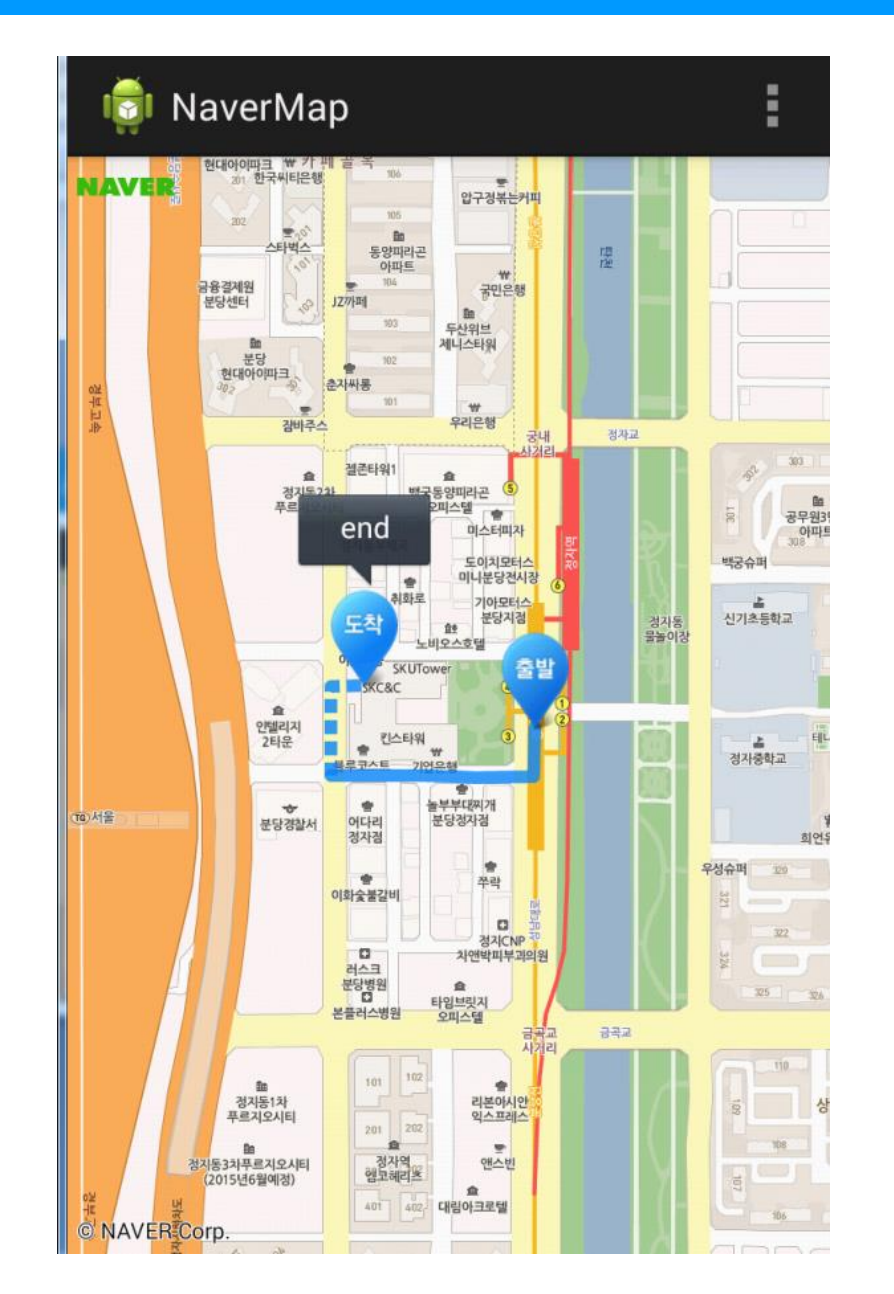

## Android 사용법 - GPS신호로 현재 위치 찿기

### AndroidManifest.xml 수정(네트워크 접근 권한 설정)

```
age Explorer 🔀
                                           MainActivity...
                                                                                                                                                                                                d strings.xml
                                                                                                                                                                                                                                    🗋 NaverMap Man... 🔀
                                                                                                              J dasd.java
                                                                                                                                                J NMapViewerR...
                                                                             <?xml version="1.0" encoding="utf-8"?>
                                          $
                                  Ē

where the second second 
> appcompat_v7 [Android KEI
                                                                                        package="kr.ac.kumoh.ce"
> appcompat_v7_2 [Android ]
                                                                                       android:versionCode="1"
> NaverMap [Android KEH]
                                                                                       android:versionName="1.0" >
書 > src
                                                                                       <uses-sdk
 ⊿ 🔠 > kr.ac.kumoh.ce
                                                                                                android:minSdkVersion="8"
        MainActivity.java
                                                                                                android:targetSdkVersion="19" />
                                                                                                                                                                                                                                                                                        추가
        NMapCalloutBasicO<sup>*</sup>
        NMapCalloutCuston
                                                                                       <uses-permission android:name="android.permission.INTERNET"/>
                                                                                       <uses-permission android:name="android.permission.ACCESS FINE LOCATION"/>
        NMapPOIflagType.ja
                                                                                       <uses-permission android:name="android.permission.ACCESS COARSE LOCATION"/>
        NMapViewerResource
      > gen [Generated Java Files
                                                                         Θ
                                                                                      <application</pre>
Android 4.4.2
                                                                                                 android:allowBackup="true"
Android Private Libraries
                                                                                                android:icon="@drawable/ic launcher"
                                                                                                android:label="@string/app_name"
Android Dependencies
                                                                                                android:theme="@style/AppTheme" >
 b appcompat_v7_2.jar - C
                                                                                                 <activity
Referenced Libraries
                                                                                                          android:name="kr.ac.kumoh.ce.MainActivity"
-assets
                                                                                                          android:label="@string/app name" >
🛃 > bin
                                                                                                          <intent-filter>
                                                                         Θ
                                                                                                                    <action android:name="android.intent.action.MAIN" />
2,
       > libs
 2
      > res
                                                                                                                    <category android:name="android.intent.category.LAUNCHER" />
AndroidManifest.xml
                                                                                                          </intent-filter>
🔊 dasd.java
                                                                                                </activity>
ic_launcher-web.png
                                                                                       </application>
proguard-project.txt
                                                                             </manifest>
project.properties
```

## Android 사용법 - GPS신호로 현재 위치 찾기

### 위치 찿기에 필요한 라이브러리 추가

import com.nhn.android.maps.NMapCompassManager;

import com.nhn.android.maps.NMapLocationManager;

import com.nhn.android.mapviewer.overlay.NMapMyLocationOverlay;

import com.nhn.android.mapviewer.overlay.NMapPOIdataOverlay.OnStateChangeListener;

### MainActivity 에 추가

NMapMyLocationOverlay mMyLocationOverlay; NMapLocationManager mMapLocationManager; NMapCompassManager mMapCompassManager; //지도 위에 현재 위치를 표시하는 오버레이 클래스
//단말기의 현재 위치 탐색 기능 사용 클래스
//단말기의 나침반 기능 사용 클래스

### Android 사용법 - GPS신호로 현재 위치 찿기

### onCreate() 에 추가

//위치 관리 메니저 객체 생성 mMapLocationManager = new NMapLocationManager(this);

#### //현재 위치 변경 시 호출되는 콜백 인터페이스를 설정한다.

mMapLocationManager.setOnLocationChangeListener(onMyLocationChangeListener);

//NMapMyLocationOverlay 객체 생성 mMyLocationOverlay = mOverlayManager.createMyLocationOverlay(mMapLocationManager, mMapCompassManager);

startMyLocation(); //내 위치 찾기 함수 호출

# Android 사용법 - GPS신호로 현재 위치 찿기

### 위치 변경 콜백 인터페이스 정의

```
private final NMapLocationManager.OnLocationChangeListener onMyLocationChangeListener =
  new NMapLocationManager.OnLocationChangeListener() { //위치 변경 콜백 인터페이스 정의
  //위치가 변경되면 호출
  @Override
  public boolean onLocationChanged(NMapLocationManager locationManager, NGeoPoint myLocation) {
     if (mMapController != null) {
        mMapController.animateTo(myLocation); //지도 중심을 현재 위치로 이동
     return true;
  //정해진 시간 내에 위치 탐색 실패 시 호출
  @Override
  public void onLocationUpdateTimeout(NMapLocationManager locationManager) {
  //현재 위치가 지도 상에 표시할 수 있는 범위를 벗어나는 경우 호출
  @Override
  public void onLocationUnavailableArea(NMapLocationManager locationManager, NGeoPoint myLocation) {
     stopMyLocation(); //내 위치 찾기 중지 함수 호출
};
```

## Android 사용법 - GPS신호로 현재 위치 찾기

### 내 위치 찾기 시작 함수 정의

```
private void startMyLocation() {
  if (mMapLocationManager.isMyLocationEnabled()) { //현재 위치를 탐색 중인지 확인
                                         //지도 회전기능 활성화 상태 여부 확인
     if (!mMapView.isAutoRotateEnabled()) {
        mMyLocationOverlay.setCompassHeadingVisible(true); //나침반 각도 표시
        mMapCompassManager.enableCompass(); //나침반 모니터링 시작
        mMapView.setAutoRotateEnabled(true, false); //지도 회전기능 활성화
     }
     mMapView.invalidate();
  } else { //현재 위치를 탐색 중이 아니면
     Boolean isMyLocationEnabled = mMapLocationManager.enableMyLocation(false); //현재 위치 탐색 시작
     if (!isMyLocationEnabled) { //위치 탐색이 불가능하면
        Toast.makeText(MainActivity.this, "Please enable a My Location source in system settings",
        Toast.LENGTH_LONG).show();
        Intent goToSettings = new Intent(Settings.ACTION_LOCATION_SOURCE_SETTINGS);
        startActivity(goToSettings);
        return;
```

}

## Android 사용법 - GPS신호로 현재 위치 찿기

### 내 위치 찾기 중지 함수 정의

}

```
private void stopMyLocation() {
    mMapLocationManager.disableMyLocation(); //현재 위치 탐색 종료
```

if (mMapView.isAutoRotateEnabled()) { //지도 회전기능이 활성화 상태라면 mMyLocationOverlay.setCompassHeadingVisible(false); //나침반 각도표시 제거 mMapCompassManager.disableCompass(); //나침반 모니터링 종료 mMapView.setAutoRotateEnabled(false, false); //지도 회전기능 중지

### Android 사용법 - GPS신호로 현재 위치 찿기

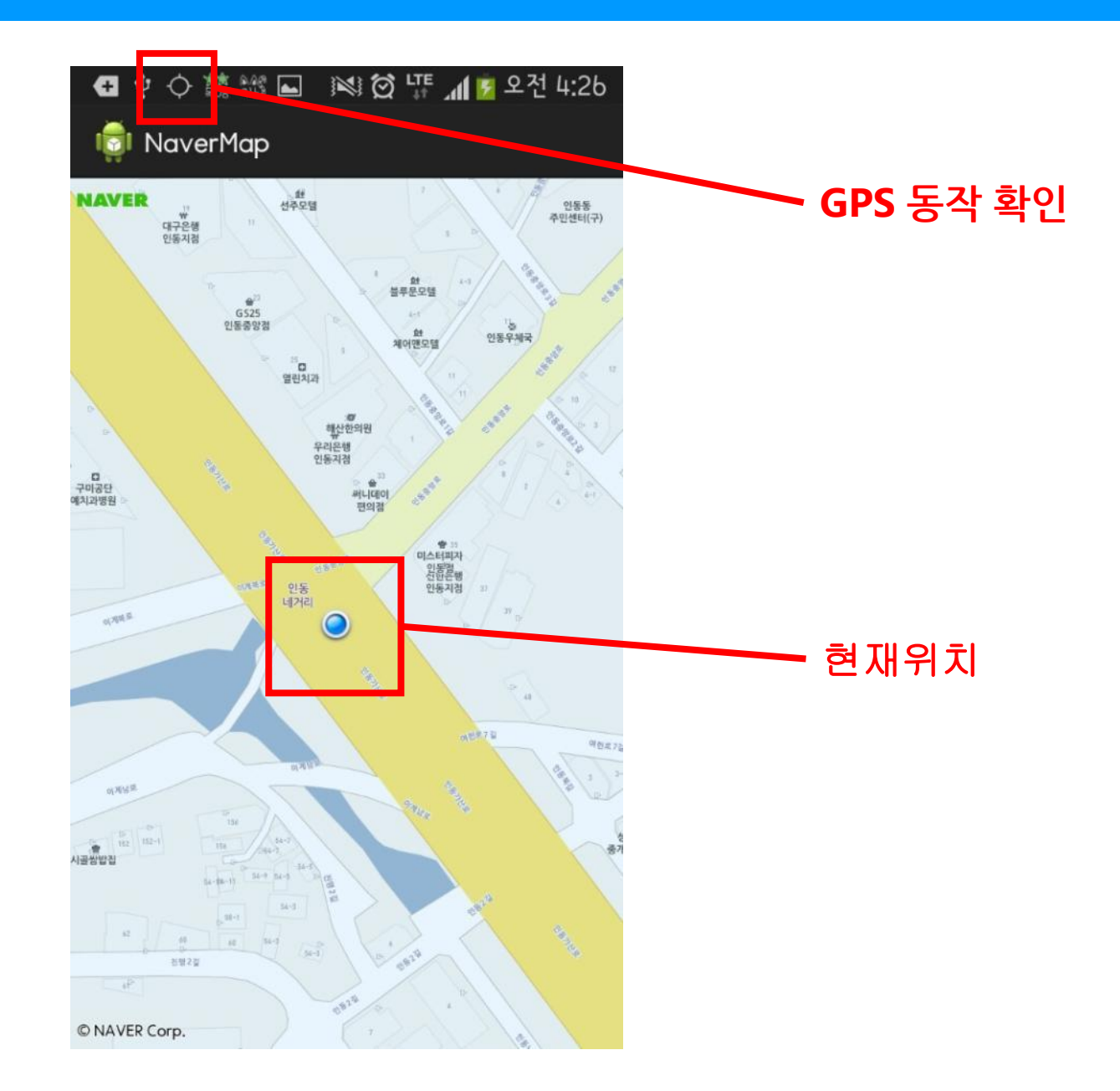

## 참고문헌

### ■ 네이버 개발자센터

• <u>http://developer.naver.com/wiki/pages/MapAPI</u> 튜토리얼

### PPT에 사용된 각종 클래스의 상세 설명

- JavaScript 2.0 지도
  - <u>http://developer.naver.com/wiki/pages/JavaScript</u> 참고
- 안드로이드 지도 라이브러리
  - <u>http://developer.naver.com/wiki/pages/Android</u> 참고
- 예제소스(Github)
  - 웹:<u>https://github.com/mobileTeam04/NaverMap\_WEB</u>
  - 안드로이드 : <u>https://github.com/mobileTeam04/NaverMap</u>